#### W PROSTOCIE TKWI SIŁA

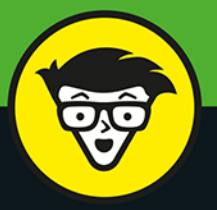

wydanie IV

# Analiza statystyczna w Excelu

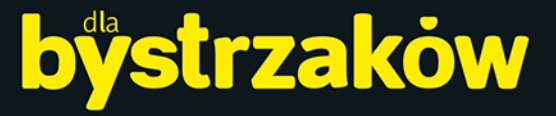

Poznaj wszystkie narzędzia statystyczne Excela

Przetestuj swoje hipotezy i wyciągnij wnioski

> Interpretuj dane za pomocą Excela

# dr Joseph Schmuller

autor wszystkich poprzednich wydań Analizy statystycznej w Excelu dla bystrzaków

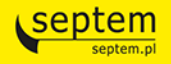

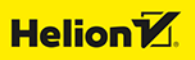

Tytuł oryginału: Statistical Analysis with Excel For Dummies, 4th Edition

Tłumaczenie: Maksymilian Gutowski

ISBN: 978-83-283-6037-2

Original English language edition Copyright © 2016 by John Wiley & Sons, Inc., Hoboken, New Jersey. All rights reserved including the right of reproduction in whole or in part in any form. This translation published by arrangement with John Wiley & Sons, Inc.

Oryginalne angielskie wydanie © 2016 by John Wiley & Sons, Inc., Hoboken, New Jersey. Wszelkie prawa, włączając prawo do reprodukcji całości lub części w jakiejkolwiek formie, zarezerwowane. Tłumaczenie opublikowane na mocy porozumienia z John Wiley & Sons, Inc.

Translation copyright © 2020 by Helion SA

Wiley, the Wiley Publishing logo, For Dummies, Dla Bystrzaków, the Dummies Man logo, Making Everything Easier and related trade dress are trademarks or registered trademarks of John Wiley and Sons, Inc. and/or its affiliates in the United States and/or other countries. Used by permission.

Wiley, the Wiley Publishing logo, For Dummies, Dla Bystrzaków, the Dummies Man logo, Making Everything Easier i związana z tym szata graficzna są markami handlowymi John Wiley and Sons, Inc. i/lub firm stowarzyszonych w Stanach Zjednoczonych i/lub innych krajach. Wykorzystywane na podstawie licencji. Wszystkie pozostałe znaki handlowe są własnością ich właścicieli.

Autor oraz Helion SA dołożyli wszelkich starań, by zawarte w tej książce informacje były kompletne i rzetelne. Nie biorą jednak żadnej odpowiedzialności ani za ich wykorzystanie, ani za związane z tym ewentualne naruszenie praw patentowych lub autorskich. Autor oraz Helion SA nie ponoszą również żadnej odpowiedzialności za ewentualne szkody wynikłe z wykorzystania informacji zawartych w książce.

Drogi Czytelniku! Jeżeli chcesz ocenić tę książkę, zajrzyj pod adres http://dlabystrzakow.pl/user/opinie/aseby4 Możesz tam wpisać swoje uwagi, spostrzeżenia, recenzję.

Helion SA ul. Kościuszki 1c, 44-100 Gliwice tel. 32 231 22 19, 32 230 98 63 e-mail: dlabystrzakow@dlabystrzakow.pl WWW: http://dlabystrzakow.pl

Printed in Poland.

Kup książkę

- Poleć książkę
- Oceń książkę

- Księgarnia internetowa
- Lubię to! » Nasza społeczność

# Spis treści

| O autor     | ze                                                      | 15 |
|-------------|---------------------------------------------------------|----|
| Podzięk     | owania od autora                                        | 17 |
| Wstęp       |                                                         | 19 |
| CZĘŚĆ I: V  | VPROWADZENIE DO ANALIZY STATYSTYCZNEJ                   |    |
| W EXCELI    | J: PARA Z NIEBA RODEM                                   | 25 |
| ROZDZIAŁ 1: | Ocena danych w rzeczywistym świecie                     | 27 |
|             | Pojęcia statystyczne (i pokrewne), bez których ani rusz | 27 |
|             | Próby i populacje                                       |    |
|             | Zmienne: zależne i niezależne                           |    |
|             | Rodzaje danych                                          |    |
|             | Prawdopodobieństwo                                      |    |
|             | Statystyka indukcyjna: testowanie hipotez               |    |
|             | Hipoteza zerowa i alternatywna                          |    |
|             | Dwa rodzaje błędów                                      |    |
|             | Co nowego w Excelu 2016?                                | 35 |
|             | Co się nie zmieniło w Excelu 2016?                      |    |
|             | Znajomość podstaw                                       | 41 |
|             | Autowypełnianie komórek                                 | 41 |
|             | Odwołania do komórek                                    |    |
|             | Co nowego znajdziesz w tym wydaniu książki?             |    |
| ROZDZIAŁ 2: | Funkcje statystyczne Excela                             | 49 |
|             | Zaczynamy                                               |    |
|             | Przygotowanie do pracy statystycznej                    | 52 |
|             | Funkcje arkusza kalkulacyjnego w Excelu 2016            |    |
|             | Szybki dostęp do funkcji statystycznych                 | 55 |
|             | Formuły tablicowe                                       |    |
|             |                                                         |    |

|             | Nazwy: cały zakres możliwości                   | 60  |
|-------------|-------------------------------------------------|-----|
|             | Tworzenie własnych formuł tablicowych           | 68  |
|             | Stosowanie narzędzi analizy danych              | 69  |
|             | Korzystanie z często używanych funkcji          | 73  |
| CZĘŚĆ II:   | OPISYWANIE DANYCH                               | 75  |
| ROZDZIAŁ 3: | Funkcje statystyczne Excela                     | 77  |
|             | Dlaczego warto korzystać z wykresów?            | 77  |
|             | Podstawy                                        | 79  |
|             | Funkcje graficzne Excela                        | 79  |
|             | Wstawianie wykresów                             | 80  |
|             | Wznoszenie kolumn                               |     |
|             | Kolumny skumulowane                             |     |
|             | Krojenie tortu                                  |     |
|             | Wujek Dobra Rada                                |     |
|             | Kreślenie linii                                 |     |
|             | Rozniecić iskrę                                 |     |
|             | Wbijanie słupków                                | 94  |
|             | Zliczanie punktów                               | 96  |
|             | Inne zastosowanie wykresu punktowego            |     |
|             | Puszczanie bąbelków                             |     |
|             | Gra na giełdzie                                 |     |
|             | Przeczesywanie powierzchni                      |     |
|             | Odczytywanie radaru                             |     |
|             | Rysowanie mapy drzewa i wykresu pierścieniowego |     |
|             | Tworzenie histogramu                            | 107 |
|             | Porządkowanie kolumn: Pareto                    |     |
|             | Skrzynki i wąsy                                 |     |
|             | Мару 3D                                         |     |
| ROZDZIAŁ 4: | Robić wszystko, nie robiąc nic                  | 113 |
|             | Średnia: wiedza o przeciętności                 |     |
|             | Obliczanie średniej                             |     |
|             | ŚREDNIA i ŚREDNIA.A                             |     |
|             | ŚREDNIA.JEŻELI i ŚREDNIA.WARUNKÓW               |     |
|             | ŚREDNIA.WEWN                                    |     |
|             | Inne typy średnich                              |     |
|             | Mediana: na samym środku                        |     |
|             | Znajdowanie mediany                             |     |
|             | MEDIANA                                         | 124 |
|             |                                                 |     |

|             | Moda na statystykę                                                 | 125 |
|-------------|--------------------------------------------------------------------|-----|
|             | Znajdowanie dominanty                                              | 125 |
|             | WYST.NAJCZĘŚCIEJ.WART i WYST.NAJCZĘŚCIEJ.TABL                      | 126 |
| ROZDZIAŁ 5: | Odchylenia od średniej                                             | 129 |
|             | Pomiar wariancji                                                   | 130 |
|             | Uśrednianie odchylenia: wariancja i jej obliczanie                 | 130 |
|             | WARIANCJA.POP i WARIANCJA.POPUL.A                                  | 133 |
|             | Wariancja próby                                                    | 134 |
|             | Wariancja.próbki i Wariancja.a                                     | 135 |
|             | Odchylenie standardowe a pierwiastek                               | 136 |
|             | Odchylenie standardowe populacji                                   | 136 |
|             | ODCH.STAND.POPUL i ODCH.STANDARD.POPUL.A                           | 137 |
|             | Odchylenie standardowe próby                                       | 137 |
|             | ODCH.STANDARD.PRÓBKI i ODCH.STANDARDOWE.A                          | 138 |
|             | Brakujące funkcje: ODCH.STAND.JEŻELI i ODCH.STAND.WARUNKÓW         | 139 |
|             | Powiązane funkcje                                                  | 143 |
|             | ODCH.KWADRATOWE                                                    | 143 |
|             | Odchylenie bezwzględne                                             | 143 |
|             | ODCH.ŚREDNIE                                                       | 144 |
| ROZDZIAŁ 6: | Spełnianie standardów                                              | 147 |
|             | Wyniki z                                                           | 147 |
|             | Właściwości wyników standaryzowanych                               | 148 |
|             | Barry Bonds kontra Babe Ruth                                       | 149 |
|             | Wyniki egzaminów                                                   | 150 |
|             | NORMALIZUJ                                                         | 151 |
|             | Pozycja                                                            | 152 |
|             | Pozycja.najw i pozycja.śr                                          | 153 |
|             | MAX.K i MIN.K                                                      | 155 |
|             | PERCENTYL.PRZEDZ.ZAMK i PERCENTYL.PRZEDZ.OTW                       | 155 |
|             | PROC.POZ.PRZEDZ.ZAMK i PROC.POZ.PRZEDZ.OTW                         | 158 |
|             | Narzędzie analizy danych: Ranga i percentyl                        | 160 |
| ROZDZIAŁ 7: | Opisywanie danych                                                  | 163 |
|             | Zliczanie                                                          | 163 |
|             | ILE.LICZB, ILE.NIEPUSTYCH, LICZ.PUSTE, LICZ.JEŻELI, LICZ.WARUNKI . | 163 |
|             | Wartości najwyższe i najniższe                                     | 166 |
|             | MAX, MAX.A, MIN, MIN.A                                             | 166 |
|             | Wiedza tajemna                                                     | 167 |
|             | SKOŚNOŚĆ i SKOŚNOŚĆ.P                                              | 168 |
|             | KURTOZA                                                            | 170 |

|                                           | Częstość                                                                                                    | 171                   |
|-------------------------------------------|----------------------------------------------------------------------------------------------------|-----------------------|
|                                           | CZĘSTOSC                                                                                                    | 172                   |
|                                           | Narzędzie analizy danych: Histogram                                                                                                    | 174                   |
|                                           | Całościowy opis                                                                                                    | 176                   |
|                                           | Narzędzie analizy danych: Statystyka opisowa                                                                                                    | 176                   |
|                                           | Streszczaj się!                                                                                                    | 178                   |
|                                           | Statystyki błyskawiczne                                                                                                    | 180                   |
| ROZDZIAŁ 8:                               | Czym jest norma?                                                                                                    |                       |
|                                           | Krzywa dzwonowa                                                                                                    | 183                   |
|                                           | Rozkład normalny                                                                                                    | 184                   |
|                                           | Parametry rozkładu normalnego                                                                                                    | 185                   |
|                                           | ROZKŁ.NORMALNY                                                                                                    | 186                   |
|                                           | ROZKŁ.NORMALNY.ODWR                                                                                                    | 188                   |
|                                           | Najsłynniejszy rozkład                                                                                                    | 189                   |
|                                           | ROZKŁ.NORMALNY.S                                                                                                    | 190                   |
|                                           | ROZKŁ.NORMALNY.S.ODWR                                                                                                    |                       |
|                                           | Fl i GAUSSA                                                                                                    | 192                   |
|                                           | Tworzenie wykresu standardowego rozkładu normalnego                                                                                                    | 192                   |
| UZESU III:                                | WYCIAGANIE WNIOSKOW Z DANYCH                                                                                                    |                       |
| ROZDZIAŁ 9:                               | Poziom ufności estymacji                                                                                                    |                       |
| ROZDZIAŁ 9:                               | Poziom ufności estymacji                                                                                                    |                       |
| ROZDZIAŁ 9:                               | <b>Poziom ufności estymacji</b> Rozkład z próby         NIEZWYKLE ważne pojecie: centralne twierdzenie graniczne                                                                                                    |                       |
| CZĘSC III:<br>ROZDZIAŁ 9:                 | <b>Poziom ufności estymacji</b> Rozkład z próby         NIEZWYKLE ważne pojęcie: centralne twierdzenie graniczne                                                                                                    | <b>195</b><br>197<br> |
| CZĘSC III:<br>ROZDZIAŁ 9:                 | <b>Poziom ufności estymacji</b> Rozkład z próby         NIEZWYKLE ważne pojęcie: centralne twierdzenie graniczne         (Przybliżona) symulacja centralnego twierdzenia granicznego .         Granice przedziału ufności                                                                                                |                       |
| CZĘSC III:<br>ROZDZIAŁ 9:                 | <b>Poziom ufności estymacji</b> Rozkład z próby         NIEZWYKLE ważne pojęcie: centralne twierdzenie graniczne         (Przybliżona) symulacja centralnego twierdzenia granicznego         Granice przedziału ufności         Znajdowanie granic przedziału ufności dla średniej                                       |                       |
| CZĘSC III:<br>ROZDZIAŁ 9:                 | <b>Poziom ufności estymacji</b> Rozkład z próby         NIEZWYKLE ważne pojęcie: centralne twierdzenie graniczne         (Przybliżona) symulacja centralnego twierdzenia granicznego         Granice przedziału ufności         Znajdowanie granic przedziału ufności dla średniej         UFNOŚĆ.NORM                   |                       |
| CZĘSC III:<br>ROZDZIAŁ 9:                 | <b>Poziom ufności estymacji</b> Rozkład z próby         NIEZWYKLE ważne pojęcie: centralne twierdzenie graniczne         (Przybliżona) symulacja centralnego twierdzenia granicznego         Granice przedziału ufności         Znajdowanie granic przedziału ufności dla średniej         UFNOŚĆ.NORM         Rozkład t |                       |
| CZĘSC III:<br>ROZDZIAŁ 9:                 | WYCIĄGANIE WNIOSKOW Z DANYCH         Poziom ufności estymacji         Rozkład z próby         NIEZWYKLE ważne pojęcie: centralne twierdzenie graniczne                                                                                                    |                       |
| ROZDZIAŁ 9:                               | WYCIĄGANIE WNIOSKOW Z DANYCH         Poziom ufności estymacji         Rozkład z próby         NIEZWYKLE ważne pojęcie: centralne twierdzenie graniczne                                                                                                    |                       |
| CZĘSC III:<br>ROZDZIAŁ 9:<br>ROZDZIAŁ 10: | WYCIĄGANIE WNIOSKOW Z DANYCH         Poziom ufności estymacji         Rozkład z próby         NIEZWYKLE ważne pojęcie: centralne twierdzenie graniczne                                                                                                    |                       |
| CZĘSC III:<br>ROZDZIAŁ 9:<br>ROZDZIAŁ 10: | <ul> <li>WYCIĄGANIE WNIOSKOW Z DANYCH</li> <li>Poziom ufności estymacji</li> <li>Rozkład z próby</li> <li>NIEZWYKLE ważne pojęcie: centralne twierdzenie graniczne</li></ul>                                                                                                    |                       |
| CZĘSC III:<br>ROZDZIAŁ 9:<br>ROZDZIAŁ 10: | WYCIĄGANIE WNIOSKOW Z DANYCH         Poziom ufności estymacji         Rozkład z próby         NIEZWYKLE ważne pojęcie: centralne twierdzenie graniczne                                                                                                    |                       |
| CZĘSC III:<br>ROZDZIAŁ 9:                 | <ul> <li>WYCIĄGANIE WNIOSKOW Z DANYCH</li> <li>Poziom ufności estymacji</li> <li>Rozkład z próby</li> <li>NIEZWYKLE ważne pojęcie: centralne twierdzenie graniczne</li></ul>                                                                                                    |                       |
| CZĘSC III:<br>ROZDZIAŁ 9:                 | WYCIĄGANIE WNIOSKOW Z DANYCH Poziom ufności estymacji                                                                                                    |                       |
| CZĘSCIII:<br>ROZDZIAŁ 9:                  | WYCIĄGANIE WNIOSKOW Z DANYCH Poziom ufności estymacji                                                                                                    |                       |
| CZĘSC III:<br>ROZDZIAŁ 9:                 | <ul> <li>WYCIĄGANIE WNIOSKOW Z DANYCH</li> <li>Poziom ufności estymacji</li> <li>Rozkład z próby</li> <li>NIEZWYKLE ważne pojęcie: centralne twierdzenie graniczne</li></ul>                                                                                                    |                       |
| CZĘSCIII:<br>ROZDZIAŁ 9:                  | <ul> <li>WYCIĄGANIE WNIOSKOW 2 DANYCH</li> <li>Poziom ufności estymacji</li> <li>Rozkład z próby</li> <li>NIEZWYKLE ważne pojęcie: centralne twierdzenie graniczne</li></ul>                                                                                                    |                       |

|              | Testowanie wariancji                                              | 223 |
|--------------|-------------------------------------------------------------------|-----|
|              | ROZKŁ.CHI i ROZKŁ.CHI.PS                                          | 224 |
|              | ROZKŁ.CHI.ODWR i ROZKŁ.CHI.ODWR.PS                                | 225 |
|              | Wizualizacja rozkładu chi-kwadrat                                 | 227 |
| ROZDZIAŁ 11: | Testowanie hipotezy dla dwóch prób                                | 229 |
|              | Hipotezy na dwie próby                                            | 229 |
|              | Powtórka                                                          | 230 |
|              | Zastosowanie centralnego twierdzenia granicznego                  | 231 |
|              | Wyniki standaryzowane po raz kolejny                              | 233 |
|              | Narzędzie analizy danych Test z: z dwiema próbami dla średnich  . | 234 |
|              | Test t dla dwojga                                                 | 236 |
|              | Równe wariancje                                                   | 237 |
|              | Nierówne wariancje                                                | 238 |
|              | T.TEST                                                            | 239 |
|              | Narzędzie analizy danych Test t: z dwiema próbami                 | 240 |
|              | Testowanie hipotez par skojarzonych                               | 243 |
|              | T.TEST dla par skojarzonych                                       | 245 |
|              | Narzędzie analizy danych Test t:                                  |     |
|              | par skojarzonych z dwiema próbami dla średniej                    | 246 |
|              | Testowanie dwóch wariancji                                        | 248 |
|              | Korzystanie z rozkładu F wraz z rozkładem t                       | 250 |
|              | F.TEST                                                            | 251 |
|              | ROZKŁ.F i ROZKŁ.F.PS                                              | 252 |
|              | ROZKŁ.F.ODWR i ROZKŁ.F.ODWR.PS                                    | 253 |
|              | Narzędzie analizy danych Test F: z dwiema próbami dla wariancji . | 254 |
|              | Wizualizacja rozkładu F                                           | 256 |
| ROZDZIAŁ 12: | Testowanie więcej niż dwóch prób                                  | 259 |
|              | Testowanie więcej niż dwóch prób                                  | 259 |
|              | Palący problem                                                    | 260 |
|              | Rozwiązanie                                                       | 261 |
|              | Znaczące relacje                                                  | 265 |
|              | Po teście F                                                       | 266 |
|              | Narzędzie analizy danych Analiza wariancji: jednoczynnikowa       | 269 |
|              | Porównywanie średnich                                             | 271 |
|              | Inny rodzaj hipotezy, inny rodzaj testu                           | 273 |
|              | Praca z ANOVA powtarzanych pomiarów                               | 273 |
|              | Trendy                                                            | 276 |
|              | Narzędzie analizy danych Analiza wariancji:                       |     |
|              | dwuczynnikowa bez powtórzeń                                       | 277 |
|              | Analiza trendu                                                    | 281 |

| Kombinacje283Rozkład wariancji                                                                                                    | ROZDZIAŁ 13: | Nieco bardziej złożone testy                   |     |
|----------------------------------------------------------------------------------------------------|--------------|------------------------------------------------|-----|
| Rozkład wariancji       284         Narzędzie analizy danych Analiza wariancji:       285         Kombinacje po raz wtóry       287         Wiersze i kolumny       288         Interakcje       289         Analiza       289         Analiza       289         Narzędzie analizy danych Analiza wariancji:       289         dwuczynnikowa z powtórzeniami       291         Dwa rodzaje zmiennych jednocześnie       293         Schemat mieszany w Excelu       295         Tworzenie wykresu wyników       299         Po analizie wariancji       300         Rozozitat 14:       Regresja liniowa i wieloraka       303         Wykres punktowy       303         Kreślenie linii       307         Regresja w prognozowaniu       309         Zróżnicowanie względem linii regresji       309         Zróżnicowanie względem linii regresji       311         Funkcja tablicowa: REGLINW       319         Funkcja tablicowa: REGLINW       319         Funkcja tablicowa: REGLINP       323         Narzędzie analizy danych Regresja       324         Wynik w tabeli       326         Wynik w tabeli       326         Mynik graficzny       328 <td></td> <td>Kombinacje</td> <td></td> |              | Kombinacje                                     |     |
| Narzędzie analizy danych Analiza wariancji:       285         Kombinacje po raz wtóry       287         Wiersze i kolumny       288         Interakcje       289         Analiza       289         Analiza       289         Narzędzie analizy danych Analiza wariancji:       281         dwuczynnikowa z povtórzeniami       291         Dwa rodzaje zmiennych jednocześnie       293         Schemat mieszany w Excelu       295         Tworzenie wykresu wyników       299         Po analizie wariancji       300         Rozoziat 14: <b>Regresja liniowa i wieloraka</b> 303         Wykres punktowy       303         Kreślenie linii       305         Regresja: cóż za linia!       307         Regresja w prognozowaniu       309         Zróźnicowanie względem linii regresji       309         Testowanie hipotez o regresji       311         Funkcje arkusza do pracy z regresją       316         NACHYLENIE, ODCIĘTA, REGBŁSTD       316         NACHYLENIE, ODCIĘTA, REGLINW       319         Funkcja tablicowa: REGLINW       319         Funkcja tablicowa: REGLINW       319         Funkcja tablicowa: REGLINP       323         Narzędz                                    |              | Rozkład wariancji                              |     |
| dwuczynnikowa bez powtórzeń       285         Kombinacje po raz wtóry       287         Wiersze i kolumny       288         Interakcje       289         Analiza       289         Narzędzie analizy danych Analiza wariancji:       289         Mwuczynnikowa z powtórzeniami       291         Dwa rodzaje zmiennych jednocześnie       293         Schemat mieszany w Excelu       295         Tworzenie wykresu wyników       299         Po analizie wariancji       300         RozoztaŁ 14:       Regresja liniowa i wieloraka       303         Wykres punktowy       303         Kreślenie linii       305         Regresja: cóż za linia!       307         Regresja w prognozowaniu       309         Zróżnicowanie względem linii regresji       311         Funkcje arkusza do pracy z regresją       316         NACHYLENIE, ODCIĘTA, REGBŁSTD       316         NACHYLENIE, ODCIĘTA, REGLINW       319         Funkcja tablicowa: REGLINP       323         Narzędzie analizy danych Regresja       324         Wynik w tabeli       326         Wynik w tabeli       326         Wynik w tabeli       326         Wynik w tabeli       328                                           |              | Narzędzie analizy danych Analiza wariancji:    |     |
| Kombinacje po raz wtóry       287         Wiersze i kolumny       288         Interakcje       289         Analiza       289         Narzędzie analizy danych Analiza wariancji:       291         dwuczynnikowa z powtórzeniami       291         Dwa rodzaje zmiennych jednocześnie       293         Schemat mieszany w Excelu       295         Tworzenie wykresu wyników       299         Po analizie wariancji       300         RozozztaŁ 14:       Regresja liniowa i wieloraka       303         Kreślenie linii       305         Regresja: cóż za liniał       307         Regresja: cóż za liniał       307         Regresja: cóż za liniał       309         Zróżnicowanie względem linii regresji       309         Zróżnicowanie względem linii regresji       309         Testowanie hipotez o regresja       316         NACHYLENIE, ODCIĘTA, REGBŁSTD       316         REGLINX.LINIOWA       319         Funkcja tablicowa: REGLINP       323         Narzędzie analizy danych Regresja       324         Wynik w tabeli       326         Wynik w rabeli       326         Wynik w rabeli       328         Wiele zależności naraz: regresja wielor                             |              | dwuczynnikowa bez powtórzeń                    |     |
| Wiersze i kolumny       288         Interakcje       289         Analiza       289         Narzędzie analizy danych Analiza wariancji:       291         dwuczynnikowa z powtórzeniami       291         Dwa rodzaje zmiennych jednocześnie       293         Schemat mieszany w Excelu       295         Tworzenie wykresu wyników       299         Po analizie wariancji       300         RozozztAŁ 14:       Regresja liniowa i wieloraka       303         Kreślenie linii       305         Regresja: cóż za linia!       307         Regresja: cóż za linia!       307         Regresja: cóż za linia!       307         Regresja: cóż za linia!       309         Zróżnicowanie względem linii regresji       309         Zróżnicowanie względem linii regresji       309         Testowanie hipotez o regresji       316         NACHYLENIE, ODCIĘTA, REGBŁSTD       316         NACHYLENIE, ODCIĘTA, REGBLSTD       316         Narzędzie analizy danych Regresja       324         Wynik w tabeli       326         Wynik w tabeli       326         Wynik w tabeli       326         Wynik w tabeli       328         Wiele zależności naraz: regresja wiel                             |              | Kombinacje po raz wtóry                        |     |
| Interakcje289Analiza289Narzędzie analizy danych Analiza wariancji:<br>dwuczynnikowa z powtórzeniami291Dwa rodzaje zmiennych jednocześnie293Schemat mieszany w Excelu295Tworzenie wykresu wyników299Po analizie wariancji300Rozoziat 14:Regresja liniowa i wielorakaRegresja linio303Kreślenie linii305Regresja: cóż za linia!307Regresja w prognozowaniu309Zróżnicowanie względem linii regresji309Testowanie hipotez o regresji311Funkcje arkusza do pracy z regresją316NACHYLENIE, ODCIĘTA, REGBŁSTD316REGLINX.LINIOWA319Funkcja tablicowa: REGLINW319Funkcja tablicowa: REGLINP323Narzędzie analizy danych Regresja324Wynik w tabeli326Wynik graficzny328Wiele zależności naraz: regresja wieloraka329Narzędzie Excela do pracy z regresją wieloraką320REGLINW raz jeszcze331                                                                                                    |              | Wiersze i kolumny                              |     |
| Analiza289Narzędzie analizy danych Analiza wariancji:291Dwa rodzaje zmiennych jednocześnie293Schemat mieszany w Excelu295Tworzenie wykresu wyników299Po analizie wariancji300Rozdziki 14:Regresja liniowa i wielorakaRegresja liniowa i wieloraka303Wykres punktowy303Kreślenie linii305Regresja: cóż za linia!307Regresja w prognozowaniu309Zróźnicowanie względem linii regresji309Testowanie hipotez o regresji311Funkcje arkusza do pracy z regresją316NACHYLENIE, ODCIĘTA, REGBŁSTD316REGLINX.LINIOWA319Funkcja tablicowa: REGLINW319Funkcja tablicowa: REGLINP323Narzędzie analizy danych Regresja324Wynik w tabeli326Wynik w tabeli326Wynik graficzny328Wiele zależności naraz: regresja wieloraka329Narzędzia Excela do pracy z regresją wieloraką320REGLINW raz jeszcze331                                                                                                    |              | Interakcje                                     |     |
| Narzędzie analizy danych Analiza wariancji:       291         dwuczynnikowa z powtórzeniami       293         Schemat mieszany w Excelu       295         Tworzenie wykresu wyników       299         Po analizie wariancji       300         Rozdziła t4:       Regresja liniowa i wieloraka       303         Wykres punktowy       303         Kreślenie linii       305         Regresja: cóż za linia!       307         Regresja w prognozowaniu       309         Zróżnicowanie względem linii regresji       309         Testowanie hipotez o regresji       311         Funkcje arkusza do pracy z regresją       316         NACHYLENIE, ODCIĘTA, REGBŁSTD       316         REGLINX LINIOWA       319         Funkcja tablicowa: REGLINP       323         Narzędzie analizy danych Regresja       324         Wynik w tabeli       326         Wynik w tabeli       326         Wynik w tabeli       328         Wiele zależności naraz: regresja wieloraka       329         Narzędzia Excela do pracy z regresją wieloraką       330         REGLINV raz jeszcze       330         REGLINP raz jeszcze       331                                                                       |              | Analiza                                        |     |
| dwuczynnikowa z powtórzeniami291Dwa rodzaje zmiennych jednocześnie293Schemat mieszany w Excelu295Tworzenie wykresu wyników299Po analizie wariancji300Rozdziła 14:Regresja liniowa i wielorakaRegresja cóż za linia!303Kreślenie linii305Regresja: cóż za linia!307Regresja w prognozowaniu309Zróżnicowanie względem linii regresji309Testowanie hipotez o regresji311Funkcje arkusza do pracy z regresją316NACHYLENIE, ODCIĘTA, REGBŁSTD316REGLINX.LINIOWA319Funkcja tablicowa: REGLINW319Funkcja tablicowa: REGLINW323Narzędzie analizy danych Regresja324Wynik w tabeli326Wynik w tabeli328Wiele zależności naraz: regresja wieloraka329Narzędzia Excela do pracy z regresją wieloraką330REGLINV raz jeszcze330REGLINV raz jeszcze331                                                                                                    |              | Narzędzie analizy danych Analiza wariancji:    |     |
| Dwa rodzaje zmiennych jednocześnie293Schemat mieszany w Excelu295Tworzenie wykresu wyników299Po analizie wariancji300RozdziaŁ 14:Regresja liniowa i wielorakaRegresja liniowa i wieloraka303Wykres punktowy303Kreślenie linii305Regresja: cóż za linia!307Regresja: cóż za linia!309Zróżnicowanie względem linii regresji309Testowanie hipotez o regresji311Funkcje arkusza do pracy z regresją316NACHYLENIE, ODCIĘTA, REGBŁSTD316REGLINX.LINIOWA319Funkcja tablicowa: REGLINW319Funkcja tablicowa: REGLINP323Narzędzie analizy danych Regresja324Wynik w tabeli326Wynik w tabeli326Wiele zależności naraz: regresją wieloraka329Narzędzia Excela do pracy z regresją wieloraka329Narzędzia Excela do pracy z regresją wieloraka320REGLINW raz jeszcze330REGLINP raz jeszcze331                                                                                                    |              | dwuczynnikowa z powtórzeniami                  |     |
| Schemat mieszany w Excelu295Tworzenie wykresu wyników299Po analizie wariancji300ROZDZIAŁ 14:Regresja liniowa i wielorakaRegresja liniowa i wieloraka303Kreślenie linii305Regresja: cóż za linia!307Regresja w prognozowaniu309Zróżnicowanie względem linii regresji309Testowanie hipotez o regresji311Funkcje arkusza do pracy z regresją316NACHYLENIE, ODCIĘTA, REGBŁSTD316REGLINX.LINIOWA319Funkcja tablicowa: REGLINW319Funkcja tablicowa: REGLINP323Narzędzie analizy danych Regresja324Wynik w tabeli326Wynik graficzny328Wiele zależności naraz: regresja wieloraka329Narzędzia Excela do pracy z regresją wieloraką330REGLINW raz jeszcze330REGLINP raz jeszcze331                                                                                                    |              | Dwa rodzaje zmiennych jednocześnie             |     |
| Tworzenie wykresu wyników299Po analizie wariancji300RozdziAŁ 14:Regresja liniowa i wieloraka303Wykres punktowy303Kreślenie linii305Regresja: cóż za linia!307Regresja: cóż za linia!309Zróżnicowanie względem linii regresji309Testowanie hipotez o regresji311Funkcje arkusza do pracy z regresją316NACHYLENIE, ODCIĘTA, REGBŁSTD316REGLINX.LINIOWA319Funkcja tablicowa: REGLINW319Funkcja tablicowa: REGLINP323Narzędzie analizy danych Regresja324Wynik w tabeli326Wynik w tabeli328Wiele zależności naraz: regresja wieloraka329Narzędzia Excela do pracy z regresja wieloraką330REGLINW raz jeszcze330REGLINP raz jeszcze331                                                                                                    |              | Schemat mieszany w Excelu                      |     |
| Po analizie wariancji300RozdziAŁ 14:Regresja liniowa i wieloraka303Wykres punktowy303Kreślenie linii305Regresja: cóż za linia!307Regresja: cóż za linia!309Zróżnicowanie względem linii regresji309Testowanie hipotez o regresji311Funkcje arkusza do pracy z regresją316NACHYLENIE, ODCIĘTA, REGBŁSTD316REGLINX.LINIOWA319Funkcja tablicowa: REGLINW319Funkcja tablicowa: REGLINP323Narzędzie analizy danych Regresja324Wynik w tabeli326Wynik w tabeli328Wiele zależności naraz: regresją wieloraka329Narzędzia Excela do pracy z regresją wieloraką330REGLINW raz jeszcze330REGLINP raz jeszcze331                                                                                                    |              | Tworzenie wykresu wyników                      |     |
| ROZDZIAŁ 14:Regresja liniowa i wieloraka303Wykres punktowy303Kreślenie linii305Regresja: cóż za linia!307Regresja w prognozowaniu309Zróźnicowanie względem linii regresji309Testowanie hipotez o regresji311Funkcje arkusza do pracy z regresją316NACHYLENIE, ODCIĘTA, REGBŁSTD316REGLINX.LINIOWA319Funkcja tablicowa: REGLINW319Funkcja tablicowa: REGLINP323Narzędzie analizy danych Regresja324Wynik w tabeli326Wynik graficzny328Wiele zależności naraz: regresja wieloraka329Narzędzia Excela do pracy z regresją wieloraka320REGLINW raz jeszcze330REGLINP raz jeszcze331                                                                                                    |              | Po analizie wariancji                          |     |
| ROZDZIAŁ 14:REGRESJA INNOWA I WIEIOFAKASU3Wykres punktowy303Kreślenie linii305Regresja: cóż za linia!307Regresja w prognozowaniu309Zróżnicowanie względem linii regresji309Testowanie hipotez o regresji311Funkcje arkusza do pracy z regresją316NACHYLENIE, ODCIĘTA, REGBŁSTD316REGLINX.LINIOWA319Funkcja tablicowa: REGLINW319Funkcja tablicowa: REGLINP323Narzędzie analizy danych Regresja324Wynik w tabeli326Wynik graficzny328Wiele zależności naraz: regresja wieloraka329Narzędzia Excela do pracy z regresją wieloraką330REGLINW raz jeszcze330REGLINP raz jeszcze331                                                                                                    |              | Degracia liniewa i wielevaka                   | 202 |
| Wykres punktowy303Kreślenie linii305Regresja: cóż za linia!307Regresja w prognozowaniu309Zróżnicowanie względem linii regresji309Testowanie hipotez o regresji311Funkcje arkusza do pracy z regresją316NACHYLENIE, ODCIĘTA, REGBŁSTD316REGLINX.LINIOWA319Funkcja tablicowa: REGLINW319Funkcja tablicowa: REGLINP323Narzędzie analizy danych Regresja324Wynik w tabeli326Wynik graficzny328Wiele zależności naraz: regresja wieloraka329Narzędzia Excela do pracy z regresją wieloraką330REGLINW raz jeszcze330REGLINP raz jeszcze331                                                                                                    | ROZDZIAŁ 14: | Regresja liniowa i wieloraka                   |     |
| Kreślenie linii305Regresja: cóż za linia!307Regresja w prognozowaniu309Zróżnicowanie względem linii regresji309Testowanie hipotez o regresji311Funkcje arkusza do pracy z regresją316NACHYLENIE, ODCIĘTA, REGBŁSTD316REGLINX.LINIOWA319Funkcja tablicowa: REGLINW319Funkcja tablicowa: REGLINP323Narzędzie analizy danych Regresja324Wynik w tabeli326Wynik graficzny328Wiele zależności naraz: regresja wieloraka329Narzędzia Excela do pracy z regresją wieloraką330REGLINW raz jeszcze330REGLINP raz jeszcze331                                                                                                    |              | Wykres punktowy                                |     |
| Regresja: cóż za linia!307Regresja w prognozowaniu309Zróżnicowanie względem linii regresji309Testowanie hipotez o regresji311Funkcje arkusza do pracy z regresją316NACHYLENIE, ODCIĘTA, REGBŁSTD316REGLINX.LINIOWA319Funkcja tablicowa: REGLINW319Funkcja tablicowa: REGLINP323Narzędzie analizy danych Regresja324Wynik w tabeli326Wynik graficzny328Wiele zależności naraz: regresja wieloraka329Narzędzia Excela do pracy z regresją wieloraką330REGLINW raz jeszcze330REGLINP raz jeszcze331                                                                                                    |              | Kreślenie linii                                |     |
| Regresja w prognozowaniu309Zróżnicowanie względem linii regresji309Testowanie hipotez o regresji311Funkcje arkusza do pracy z regresją316NACHYLENIE, ODCIĘTA, REGBŁSTD316REGLINX.LINIOWA319Funkcja tablicowa: REGLINW319Funkcja tablicowa: REGLINP323Narzędzie analizy danych Regresja324Wynik w tabeli326Wynik graficzny328Wiele zależności naraz: regresją wieloraka329Narzędzia Excela do pracy z regresją wieloraką330REGLINW raz jeszcze330REGLINP raz jeszcze331                                                                                                    |              | Regresja: cóż za linia!                        |     |
| Zróżnicowanie względem linii regresji309Testowanie hipotez o regresji311Funkcje arkusza do pracy z regresją316NACHYLENIE, ODCIĘTA, REGBŁSTD316REGLINX.LINIOWA319Funkcja tablicowa: REGLINW319Funkcja tablicowa: REGLINP323Narzędzie analizy danych Regresja324Wynik w tabeli326Wynik graficzny328Wiele zależności naraz: regresja wieloraka329Narzędzia Excela do pracy z regresją wieloraką330REGLINW raz jeszcze330REGLINP raz jeszcze331                                                                                                    |              | Regresja w prognozowaniu                       |     |
| Testowanie hipotez o regresji311Funkcje arkusza do pracy z regresją316NACHYLENIE, ODCIĘTA, REGBŁSTD316REGLINX.LINIOWA319Funkcja tablicowa: REGLINW319Funkcja tablicowa: REGLINP323Narzędzie analizy danych Regresja324Wynik w tabeli326Wynik graficzny328Wiele zależności naraz: regresja wieloraka329Narzędzia Excela do pracy z regresją wieloraką330REGLINW raz jeszcze330REGLINP raz jeszcze331                                                                                                    |              | Zróżnicowanie względem linii regresji          |     |
| Funkcje arkusza do pracy z regresją316NACHYLENIE, ODCIĘTA, REGBŁSTD316REGLINX.LINIOWA319Funkcja tablicowa: REGLINW319Funkcja tablicowa: REGLINP323Narzędzie analizy danych Regresja324Wynik w tabeli326Wynik graficzny328Wiele zależności naraz: regresja wieloraka329Narzędzia Excela do pracy z regresją wieloraką330REGLINW raz jeszcze330REGLINP raz jeszcze331                                                                                                    |              | Testowanie hipotez o regresji                  |     |
| NACHYLENIE, ODCIĘTA, REGBŁSTD316REGLINX.LINIOWA319Funkcja tablicowa: REGLINW319Funkcja tablicowa: REGLINP323Narzędzie analizy danych Regresja324Wynik w tabeli326Wynik graficzny328Wiele zależności naraz: regresja wieloraka329Narzędzia Excela do pracy z regresją wieloraką330REGLINW raz jeszcze330REGLINP raz jeszcze331                                                                                                    |              | Funkcje arkusza do pracy z regresją            |     |
| REGLINX.LINIOWA319Funkcja tablicowa: REGLINW319Funkcja tablicowa: REGLINP323Narzędzie analizy danych Regresja324Wynik w tabeli326Wynik graficzny328Wiele zależności naraz: regresja wieloraka329Narzędzia Excela do pracy z regresją wieloraką330REGLINW raz jeszcze330REGLINP raz jeszcze331                                                                                                    |              | NACHYLENIE, ODCIĘTA, REGBŁSTD                  |     |
| Funkcja tablicowa: REGLINW319Funkcja tablicowa: REGLINP323Narzędzie analizy danych Regresja324Wynik w tabeli326Wynik graficzny328Wiele zależności naraz: regresja wieloraka329Narzędzia Excela do pracy z regresją wieloraką330REGLINW raz jeszcze330REGLINP raz jeszcze331                                                                                                    |              | REGLINX.LINIOWA                                |     |
| Funkcja tablicowa: REGLINP323Narzędzie analizy danych Regresja324Wynik w tabeli326Wynik graficzny328Wiele zależności naraz: regresja wieloraka329Narzędzia Excela do pracy z regresją wieloraką330REGLINW raz jeszcze330REGLINP raz jeszcze331                                                                                                    |              | Funkcja tablicowa: REGLINW                     |     |
| Narzędzie analizy danych Regresja324Wynik w tabeli326Wynik graficzny328Wiele zależności naraz: regresja wieloraka329Narzędzia Excela do pracy z regresją wieloraką330REGLINW raz jeszcze330REGLINP raz jeszcze331                                                                                                    |              | Funkcja tablicowa: REGLINP                     |     |
| Wynik w tabeli326Wynik graficzny328Wiele zależności naraz: regresja wieloraka329Narzędzia Excela do pracy z regresją wieloraką330REGLINW raz jeszcze330REGLINP raz jeszcze331                                                                                                    |              | Narzędzie analizy danych Regresja              |     |
| Wynik graficzny                                                                                                    |              | Wynik w tabeli                                 |     |
| Wiele zależności naraz: regresja wieloraka                                                                                                    |              | Wynik graficzny                                |     |
| Narzędzia Excela do pracy z regresją wieloraką                                                                                                    |              | Wiele zależności naraz: regresja wieloraka     |     |
| REGLINW raz jeszcze                                                                                                    |              | Narzędzia Excela do pracy z regresją wieloraką |     |
| REGLINP raz jeszcze                                                                                                    |              | REGLINW raz jeszcze                            |     |
|                                                                                                    |              | REGLINP raz jeszcze                            |     |
| Narzędzie analizy danych Regresja raz jeszcze                                                                                                    |              | Narzędzie analizy danych Regresja raz jeszcze  |     |
| ROZDZIAŁ 15: Korelacja — wyszukiwanie zależności                                                                                                    | ROZDZIAŁ 15: | Korelacja — wyszukiwanie zależności            | 337 |
| Wykresy punktowe jeszcze raz338                                                                                                    |              | Wykresy punktowe jeszcze raz                   |     |
| Wprowadzenie do korelacji338                                                                                                    |              | Wprowadzenie do korelacji                      |     |
| Korelacja i regresja                                                                                                    |              | Korelacja i regresja                           |     |
|                                                                                                    |              |                                                |     |

|              | Testowanie hipotez o korelacji                               |           |
|--------------|--------------------------------------------------------------|-----------|
|              | Czy współczynnik korelacji jest większy od zera?             |           |
|              | Czy dwa współczynniki korelacji różnią się od siebie?        |           |
|              | Funkcje arkusza do pracy z korelacją                         |           |
|              | WSP.KORELACJI i PEARSON                                      |           |
|              | R.KWADRAT                                                    |           |
|              | KOWARIANCJA.POPUL i KOWARIANCJA.PRÓBKI                       |           |
|              | Narzędzie analizy danych Korelacja                           |           |
|              | Wyniki tabelaryczne                                          | 350       |
|              | Narzędzie analizy danych Kowariancja                         | 353       |
|              | Testowanie hipotez o korelacji                               | 354       |
|              | Funkcje arkusza ROZKŁAD.FISHER i ROZKŁAD.FISHER.ODW          | 354       |
| POZDZIAŁ 16. | Statystyka i czas                                            | 357       |
| KOZDZIAL IO. | Szarag i jago chłodowo                                       | 257       |
|              | Szereg i jego składowe                                       |           |
|              | Sieurila rucionia                                            |           |
|              | Linia trendu                                                 |           |
|              | Narzędzie analizy danych Srednia ruchoma                     |           |
|              |                                                              |           |
|              | Prognozowanie za jedným kliknięciem                          |           |
| ROZDZIAŁ 17: | Statystyki nieparametryczne                                  | 369       |
|              | Próby niezależne                                             |           |
|              | Dwie próby — test Manna-Whitneya                             |           |
|              | Więcej niż dwie próby                                        |           |
|              | — jednoczynnikowa analiza wariancji Kruskala-Wallisa         |           |
|              | Próby połączone                                              |           |
|              | Dwie próby — test znakowanych rang Wilcoxona dla par         |           |
|              | Więcej niż dwie próby — dwukierunkowa analiza wariancji Frie | edmana376 |
|              | Więcej niż dwie próby — test Q Cochrana                      |           |
|              | Współczynnik korelacji rang Spearmana                        |           |
|              | Dwie małe sprawy                                             |           |
|              | PRAWDORODORIEŃSTWO                                           | 201       |
| CZĘSC IV.    | PRAWDOPODOBIENSTWO                                           |           |
| ROZDZIAŁ 18: | Wprowadzenie do prawdopodobieństwa                           | 383       |
|              | Czym jest prawdopodobieństwo?                                |           |
|              | Eksperymenty, próby, zdarzenia i przestrzenie zdarzeń        |           |
|              | Przestrzenie zdarzeń i prawdopodobieństwo                    |           |
|              | Zdarzenia złożone                                            |           |
|              | Suma i iloczyn                                               |           |
|              | Jeszcze raz o części wspólnej                                |           |
|              |                                                              |           |

|                              | Prawdopodobieństwo warunkowe                                                                                                    |                                                                                  |
|------------------------------|----------------------------------------------------------------------------------------------------|----------------------------------------------------------------------------------|
|                              | Praca z prawdopodobieństwem                                                                                                    |                                                                                  |
|                              | Podstawy testowania hipotez                                                                                                    |                                                                                  |
|                              | Duże przestrzenie zdarzeń                                                                                                    |                                                                                  |
|                              | Permutacje                                                                                                    |                                                                                  |
|                              | Kombinacje                                                                                                    |                                                                                  |
|                              | Funkcje arkusza                                                                                                    | 391                                                                              |
|                              | SILNIA                                                                                                    | 391                                                                              |
|                              | PERMUTACJE i PERMUTACJE.A                                                                                                    | 391                                                                              |
|                              | KOMBINACJE i KOMBINACJE.A                                                                                                    |                                                                                  |
|                              | Zmienne losowe: skokowe i ciągłe                                                                                                    |                                                                                  |
|                              | Rozkłady prawdopodobieństwa i funkcje gęstości                                                                                                    |                                                                                  |
|                              | Rozkład dwumianowy                                                                                                    |                                                                                  |
|                              | Funkcje arkusza                                                                                                    | 397                                                                              |
|                              | ROZKŁ.DWUM i ROZKŁ.DWUM.ZAKRES                                                                                                    |                                                                                  |
|                              | ROZKŁ.DWUM.PRZEC                                                                                                    |                                                                                  |
|                              | Testowanie hipotez z wykorzystaniem rozkładu dwumianowego                                                                                                    | 400                                                                              |
|                              | ROZKŁ.DWUM.ODWR                                                                                                    | 401                                                                              |
|                              | Nieco szerzej o testowaniu hipotez                                                                                                    | 402                                                                              |
|                              | Rozkład hipergeometryczny                                                                                                    | 403                                                                              |
|                              | ROZKŁ.HIPERGEOM                                                                                                    | 404                                                                              |
|                              |                                                                                                    |                                                                                  |
| ROZDZIAŁ 19:                 | Prawdopodobieństwo pod lupą                                                                                                    | 407                                                                              |
| ROZDZIAŁ 19:                 | Prawdopodobieństwo pod lupą                                                                                                    | <b>407</b>                                                                       |
| ROZDZIAŁ 19:                 | Prawdopodobieństwo pod lupą<br>Rozkład beta<br>ROZKŁBETA                                                                                                    | <b>407</b><br>407<br>409                                                         |
| ROZDZIAŁ 19:                 | Prawdopodobieństwo pod lupą<br>Rozkład beta<br>ROZKŁBETA<br>ROZKŁBETA.ODWR                                                                                                    | <b>407</b><br>407<br>409<br>410                                                  |
| ROZDZIAŁ 19:                 | Prawdopodobieństwo pod lupą<br>Rozkład beta<br>ROZKŁ.BETA<br>ROZKŁ.BETA.ODWR<br>Rozkład Poissona                                                                                                    | <b>407</b><br>407<br>409<br>410<br>412                                           |
| ROZDZIAŁ 19:                 | Prawdopodobieństwo pod lupą<br>Rozkład beta<br>ROZKŁ.BETA<br>ROZKŁ.BETA.ODWR<br>Rozkład Poissona<br>ROZKŁ.POISSON                                                                                                    | <b>407</b><br>407<br>409<br>410<br>412<br>413                                    |
| ROZDZIAŁ 19:                 | Prawdopodobieństwo pod lupą<br>Rozkład beta<br>ROZKŁ.BETA<br>ROZKŁ.BETA.ODWR<br>Rozkład Poissona<br>ROZKŁ.POISSON<br>Rozkład gamma                                                                                                    | <b>407</b><br>407<br>409<br>410<br>412<br>413<br>414                             |
| ROZDZIAŁ 19:                 | Prawdopodobieństwo pod lupą<br>Rozkład beta<br>ROZKŁ.BETA<br>ROZKŁ.BETA.ODWR<br>Rozkład Poissona<br>ROZKŁ.POISSON<br>Rozkład gamma<br>Funkcja gamma i funkcja GAMMA                                                                                                    |                                                                                  |
| ROZDZIAŁ 19:                 | Prawdopodobieństwo pod lupą<br>Rozkład beta<br>ROZKŁ.BETA<br>ROZKŁ.BETA.ODWR<br>Rozkład Poissona<br>ROZKŁ.POISSON<br>Rozkład gamma<br>Funkcja gamma i funkcja GAMMA<br>Rozkład gamma i ROZKŁ.GAMMA                                                                                                    | <b>407</b><br>407<br>409<br>410<br>412<br>413<br>414<br>414<br>415               |
| ROZDZIAŁ 19:                 | Prawdopodobieństwo pod lupą<br>Rozkład beta<br>ROZKŁ.BETA<br>ROZKŁ.BETA.ODWR<br>Rozkład Poissona<br>ROZKŁ.POISSON<br>Rozkład gamma<br>Funkcja gamma i funkcja GAMMA<br>Rozkład gamma i ROZKŁ.GAMMA<br>ROZKŁ.GAMMA.ODWR                                                                                                    | 407<br>409<br>410<br>412<br>412<br>413<br>414<br>414<br>414<br>414<br>415<br>417 |
| ROZDZIAŁ 19:                 | Prawdopodobieństwo pod lupą<br>Rozkład beta<br>ROZKŁ.BETA<br>ROZKŁ.BETA.ODWR<br>Rozkład Poissona<br>ROZKŁ.POISSON<br>Rozkład gamma<br>Funkcja gamma i funkcja GAMMA<br>Rozkład gamma i ROZKŁ.GAMMA<br>ROZKŁ.GAMMA.ODWR<br>Rozkład wykładniczy                                                                                                    |                                                                                  |
| ROZDZIAŁ 19:                 | Prawdopodobieństwo pod lupą<br>Rozkład beta<br>ROZKŁ.BETA<br>ROZKŁ.BETA.ODWR<br>Rozkład Poissona<br>ROZKŁ.POISSON<br>Rozkład gamma<br>Funkcja gamma i funkcja GAMMA<br>Rozkład gamma i ROZKŁ.GAMMA<br>ROZKŁ.GAMMA.ODWR<br>Rozkład wykładniczy<br>ROZKŁ.EXP                                                                                                    |                                                                                  |
| ROZDZIAŁ 19:                 | Prawdopodobieństwo pod lupą<br>Rozkład beta<br>ROZKŁ.BETA<br>ROZKŁ.BETA.ODWR<br>Rozkład Poissona<br>ROZKŁ.POISSON<br>Rozkład gamma<br>Funkcja gamma i funkcja GAMMA<br>Rozkład gamma i ROZKŁ.GAMMA<br>ROZKŁ.GAMMA.ODWR<br>Rozkład wykładniczy<br>ROZKŁ.EXP                                                                                                    |                                                                                  |
| ROZDZIAŁ 19:<br>ROZDZIAŁ 20: | Prawdopodobieństwo pod lupą<br>Rozkład beta<br>ROZKŁ.BETA<br>ROZKŁ.BETA.ODWR<br>Rozkład Poissona<br>ROZKŁ.POISSON<br>Rozkład gamma i funkcja GAMMA<br>Funkcja gamma i funkcja GAMMA<br>Rozkład gamma i ROZKŁ.GAMMA<br>ROZKŁ.GAMMA.ODWR<br>Rozkład wykładniczy<br>ROZKŁ.EXP                                                                                                    |                                                                                  |
| ROZDZIAŁ 19:<br>ROZDZIAŁ 20: | Prawdopodobieństwo pod lupą<br>Rozkład beta<br>ROZKŁ.BETA<br>ROZKŁ.BETA.ODWR<br>Rozkład Poissona<br>ROZKŁ.POISSON<br>Rozkład gamma i funkcja GAMMA<br>Funkcja gamma i funkcja GAMMA<br>Rozkład gamma i ROZKŁ.GAMMA<br>ROZKŁ.GAMMA.ODWR<br>Rozkład wykładniczy<br>ROZKŁ.EXP<br>Modelowanie rozkładu<br>Rozkład Poissona                                                                                                    |                                                                                  |
| ROZDZIAŁ 19:<br>ROZDZIAŁ 20: | Prawdopodobieństwo pod lupą<br>Rozkład beta                                                                                                    |                                                                                  |
| ROZDZIAŁ 19:<br>ROZDZIAŁ 20: | Prawdopodobieństwo pod lupą         Rozkład beta         ROZKŁ.BETA         ROZKŁ.BETA.ODWR         Rozkład Poissona         ROZKŁ.POISSON         Rozkład gamma         Funkcja gamma i funkcja GAMMA         Rozkład gamma i ROZKŁ.GAMMA         ROZKŁ.GAMMA.ODWR         Rozkład wykładniczy         ROZKŁ.EXP         Modelowanie rozkładu         Rozkład Poissona         Wizualizacja rozkładu Poissona         Praca z rozkładem Poissona                                |                                                                                  |
| ROZDZIAŁ 19:<br>ROZDZIAŁ 20: | Prawdopodobieństwo pod lupą         Rozkład beta         ROZKŁ.BETA         ROZKŁ.BETA.ODWR         Rozkład Poissona         ROZKŁ.POISSON         Rozkład gamma         Funkcja gamma i funkcja GAMMA         Rozkład gamma i ROZKŁ.GAMMA         ROZKŁ.GAMMA.ODWR         Rozkład wykładniczy         ROZKŁ.EXP         Modelowanie rozkładu         Rozkład Poissona         Wizualizacja rozkładu Poissona         Praca z rozkładem Poissona         POZKŁ POISSON ponownie |                                                                                  |

| Testowanie dopasowania modelu                 |     |
|-----------------------------------------------|-----|
| Parę słów o CHI.TEST                          |     |
| Model baseballowy                             |     |
| Symulacja                                     | 431 |
| Metoda Monte Carlo                            | 432 |
| Obciążone kości                               | 432 |
| Symulacja centralnego twierdzenia granicznego | 436 |
| CZĘŚĆ V: DEKALOGI                             |     |

# ROZDZIAŁ 21: Dziesięć porad i przestróg dotyczących statystyki i grafiki

| statystyki i grafiki                                               | 443 |
|--------------------------------------------------------------------|-----|
| lstotne nie znaczy ważne                                           | 444 |
| Unikanie odrzucania hipotezy zerowej niesie wiele konsekwencji     | 444 |
| Regresja nie zawsze jest liniowa                                   | 445 |
| Ekstrapolowanie poza wykres rozrzutu próby to zły pomysł           | 445 |
| Przyglądaj się zmienności wokół linii regresji                     | 445 |
| Próba może być zbyt duża                                           | 446 |
| Konsumencie! Patrz na osie                                         | 446 |
| Tworzenie wykresu zmiennej kategoryzowanej tak, jakby była zmienną |     |
| ilościową, jest po prostu błędem                                   | 446 |
| Informuj na wykresie o zmienności, kiedy to tylko stosowne         | 447 |
| Uważnie odnoś do Excela pojęcia z podręczników do statystyki       | 448 |

### ROZDZIAŁ 22: Dziesięć (a właściwie dwanaście) rzeczy,

### które nie pasowały do pozostałych rozdziałów .......449

| Tworzenie wykresu błędu standardowego średniej            | 450 |
|-----------------------------------------------------------|-----|
| Prawdopodobieństwo i rozkład                              | 452 |
| PRAWDPD                                                   |     |
| ROZKŁ.WEIBULL                                             | 454 |
| Próbkowanie                                               | 454 |
| Testowanie niezależności: prawdziwe zastosowanie CHI.TEST | 456 |
| Tajemnicze logarytmy                                      |     |
| Czym jest logarytm?                                       |     |
| Czym jest liczba e?                                       |     |
| ROZKŁLOG                                                  |     |
| ROZKŁ.LOG.ODWR                                            |     |
| Funkcja tablicowa: REGEXPP                                |     |
| Funkcja tablicowa REGEXPW                                 |     |
| Logarytmy gamma                                           | 471 |
| Sortowanie danych                                         | 471 |
|                                                           |     |

| CZĘŚĆ VI:  | DODATKI                                   |     |
|------------|-------------------------------------------|-----|
| DODATEK A: | Kiedy arkusz jest bazą danych             | 477 |
|            | Wprowadzenie do baz danych w Excelu       |     |
|            | Baza danych Satelity                      | 478 |
|            | Zakres kryteriów                          | 479 |
|            | Format funkcji bazy danych                |     |
|            | Zliczanie i zwracanie                     | 481 |
|            | BD.ILE.REKORDÓW i BD.ILE.REKORDÓW.A       | 481 |
|            | BD.POLE                                   | 482 |
|            | Funkcje arytmetyczne                      |     |
|            | BD.MAX i BD.MIN                           |     |
|            | BD.SUMA                                   |     |
|            | BD.ILOCZYN                                |     |
|            | Statystyki                                |     |
|            | BD.ŚREDNIA                                |     |
|            | BD.WARIANCJA i BD.WARIANCJA.POPUL         |     |
|            | BD.ODCH.STANDARD i BD.ODCH.STANDARD.POPUL |     |
|            | Formularz                                 |     |
|            | Tabele przestawne                         |     |
| DODATEK B: | Analiza kowariancji                       | 491 |
|            | Kowariancja z bliska                      | 491 |
|            | Dlaczego analizuje się kowariancję        |     |
|            | Jak analizować kowariancję?               | 493 |
|            | Analiza kowariancji w Excelu              |     |
|            | Metoda 1. Analiza wariancji               |     |
|            | Metoda 2. Regresja                        | 499 |
|            | Po analizie kowariancji                   | 502 |
|            | Jeszcze jedna sprawa                      | 503 |
| DODATEK C  | Kiedy dane są gdzieś indziej              | 505 |
|            | Dane z sieci                              | 506 |
|            | Dane z Accessa                            |     |
|            | Dane z tekstu                             |     |
|            | Dane z dokumentów PDF                     | 512 |
| DODATEK D  | Wskazówki dla wykładowców (i studentów)   |     |
|            | Rozszerzone analizy                       | 518 |
|            | Zrozumieć ANOVA                           |     |
|            | Regresia po raz wtóry                     |     |
|            | Symulowane dane                           |     |
|            | Kiedy dostepny jest sam wykres            | 523 |
|            |                                           |     |

- Praca z wysokimi i niskimi wartościami
- Symetria, wierzchołki i stabilizacja
- Podejście opisowe
- Podawanie statystyk na tacy

# Rozdział **7** Opisywanie danych

Pomiary tendencji centralnej i zmienności przydają się do opisywania zbiorów wyników, lecz nie wyczerpują wszystkich możliwości. Tendencja środkowa i zmienność stanowią zaledwie podzbiór ogółu statystyk opisowych. Niektóre tego typu statystyki — takie jak liczebność, maksimum i minimum — są intuicyjnie zrozumiałe. Inne — takie jak skośność i kurtoza — nieco mniej.

W tym rozdziale omówię statystykę opisową i pokażę Ci, jak można wykorzystać Excela do obliczania oraz prezentowania statystyk.

## Zliczanie

Najbardziej podstawową statystyką opisową, jaką można sobie wyobrazić, jest liczba wyników w zbiorze. Excel oferuje pięć sposobów na określenie tej liczby. Zgadza się, pięć.

### ILE.LICZB, ILE.NIEPUSTYCH, LICZ.PUSTE, LICZ.JEŻELI, LICZ.WARUNKI

ILE.LICZB oblicza, ile komórek z wskazanego zakresu zawiera dane liczbowe. Na rysunku 7.1 widać, że wprowadziłem zbiór wyników, wybrałem komórkę, w której znajdzie się wynik, i otworzyłem okno *Argumenty funkcji* ILE.LICZB.

|                    | C14 |   | • | × ✓      | f <sub>∞</sub> =ILE | LICZB(C1:    | C12;D1:D6;     | E1:E2)      |                    |                       |              |               |               |               |   |
|--------------------|-----|---|---|----------|---------------------|--------------|----------------|-------------|--------------------|-----------------------|--------------|---------------|---------------|---------------|---|
|                    |     | А | В | С        | D                   | E            | F              | G           | н                  | I.                    | J            | К             | L             | М             | N |
|                    | 1   |   |   | 34       | 66                  | 47           |                |             |                    |                       |              |               |               |               |   |
|                    | 2   |   |   | 56       | 25                  | 50           |                |             |                    |                       |              |               |               |               |   |
|                    | 3   |   |   | 43       | 89                  | Argument     | tv funkcii     |             |                    |                       |              |               |               | ? ×           |   |
|                    | 4   |   |   | 25       | 52                  | -            | , ,            |             |                    |                       |              |               |               |               |   |
|                    | 5   |   |   | 65       | 41                  | ILE.LICZB    |                |             |                    |                       |              |               |               |               | 1 |
|                    | 6   |   |   | 44       | 63                  | -            | Wartość1       | C1:C12      |                    | 1                     | = {34;5      | 6;43;25;65;44 | ;32;16;77;58; | 29;90}        |   |
|                    | /   |   |   | 32       |                     | -            | Wartość2       | D1:D6       |                    | 1                     | = {66;2      | 5;89;52;41;63 | }             |               | - |
|                    | 8   |   |   | 10       |                     | -            | Wartość3       | E1:E2       |                    | 1                     | = {47;50     | 0}            |               |               |   |
|                    | 10  |   |   | 58       |                     | -            | Wartość4       |             |                    | 1                     | = liczbo     | owe           |               |               | - |
|                    | 11  |   |   | 29       |                     |              |                |             |                    |                       |              |               |               |               |   |
|                    | 12  |   |   | 90       |                     |              |                |             |                    |                       | = 20         |               |               |               |   |
|                    | 13  |   |   |          |                     | Oblicza, ile | e komórek w    | zakresie za | wiera liczby.      |                       |              |               |               |               |   |
|                    | 14  |   |   | 5;E1:E2) | 1                   | 1            |                | Warte       | ość3: wartoś       | ć1;wartość2;.         | od 1 do      | 255 argume    | ntów, które r | nogą zawiera  | ć |
| RYSUNEK 7.1.       | 15  |   |   |          |                     | 1            |                |             | lub od<br>tviko li | woływać się i<br>czby | do różnych i | typów danyo   | h, przy czym  | zliczane będą |   |
| Okno argumentów    | 16  |   |   |          |                     |              |                |             |                    |                       |              |               |               |               |   |
| funkcii II F LIC7B | 17  |   |   |          |                     | Wynik forr   | muły = 20      |             |                    |                       |              |               |               |               |   |
| Turineji i Leicezo | 18  |   |   |          |                     | Bomos dat    | hvernen tai fu | nkcii       |                    |                       |              |               | OK            | Anului        |   |
| z wieloma          | 19  |   |   |          |                     | - Formot dot | Lycząca Lej Tu | IIKQI       |                    |                       |              |               | UK I          | Anuluj        |   |
| argumentami        | 20  |   |   |          |                     |              |                |             |                    |                       |              |               |               |               |   |

#### Oto kroki:

1. Wprowadź dane do arkusza i wskaż komórkę, która będzie zawierać wynik.

Wprowadziłem dane do kolumn C, D i E, aby zademonstrować, że funkcja może przyjmować wiele argumentów. Wskazałem C14 jako komórkę wyjściową.

2. W menu Funkcje statystyczne wybierz ILE.LICZB, aby otworzyć okno Argumenty funkcji.

#### 3. W oknie Argumenty funkcji podaj wartości argumentów.

W polu *Liczba1* wprowadziłem zakres w jednej z kolumn, C1:C12. Kliknąłem pole *Liczba2* i wprowadziłem zakres z kolejnej kolumny, D1:D6. Kliknąłem pole *Liczba3* i wprowadziłem zakres z ostatniej kolumny, E1:E2.

#### **4.** Kliknij *OK*, aby zamknąć okno i wyświetlić wynik we wskazanej komórce.

ILE.NIEPUSTYCH działa jak ILE.LICZB, z tym że zlicza także komórki zawierające tekst i wartości logiczne.

LICZ.PUSTE liczy puste komórki w zakresie. Na rysunku 7.2 używam liczb z poprzedniego przykładu, ale poszerzam zakres tak, aby obejmował komórki od D7 do D12 i od E3 do E12. W polu *Zakres* podałem wartość C1:E12. Okno *Argumenty funkcji* LICZ.NIEPUSTE wyświetla liczbę pustych komórek (w tym przykładzie 16).

LICZ.JEŻELI wyświetla liczbę komórek, których wartość spełnia określone kryterium. Na rysunku 7.3 widnieją te same dane co poprzednio, wraz z oknem *Argumenty funkcji* LICZ.JEŻELI. Choć zakres to C1:E12, LICZ.JEŻELI nie uwzględnia pustych komórek.

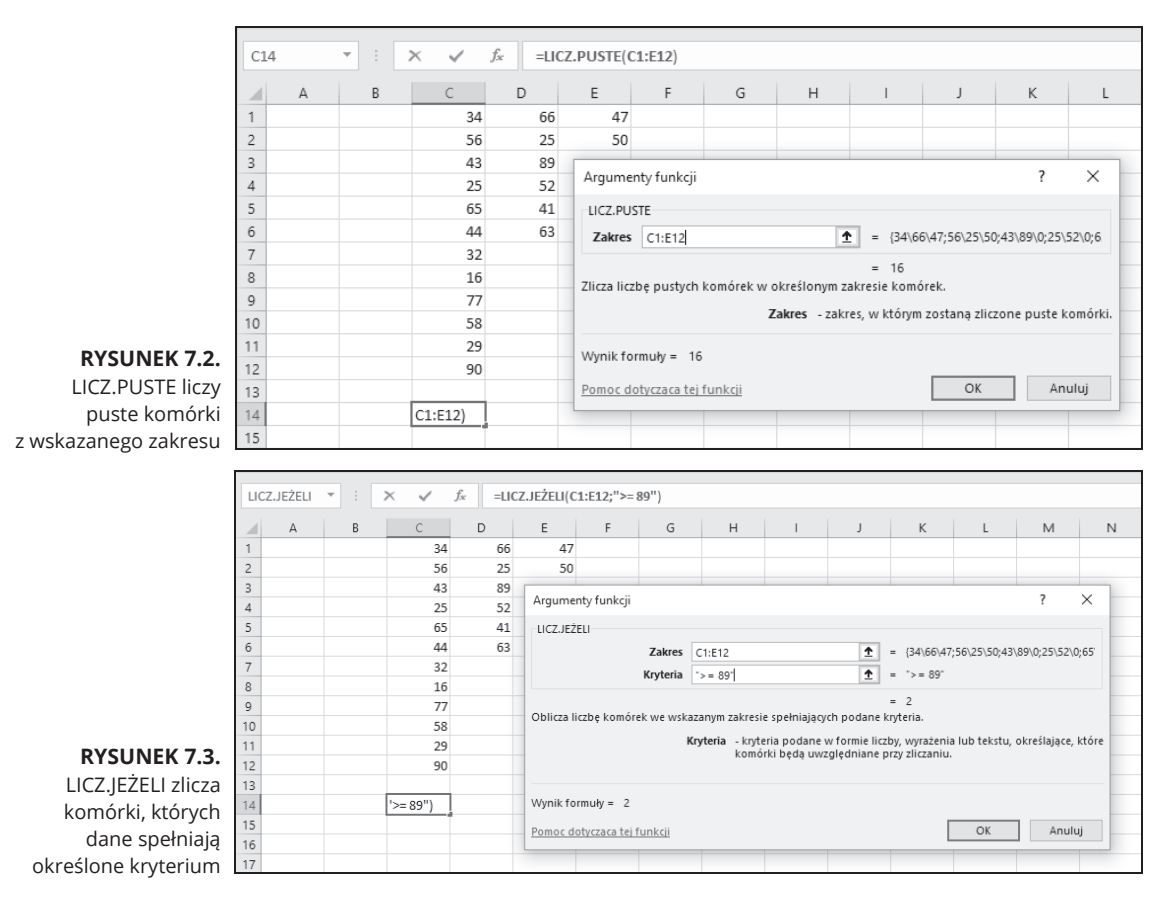

Użyte przeze mnie kryterium, >=89, wskazuje LICZ.JEŻELI, aby zliczać jedynie te komórki, których wartości są wyższe lub równe 89. W tym przypadku są dwie takie komórki.

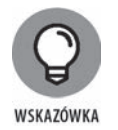

Przy korzystaniu z funkcji LICZ.JEŻELI raczej nie ma to większego znaczenia, ale pojawia się tutaj pewne drobne dziwactwo w zachowaniu Excela: jeśli zawrzesz kryterium w cudzysłowie podwójnym, wynik pojawi się w oknie przed kliknięciem *OK*. Jeśli tego nie zrobisz, wynik nie pojawi się w oknie, a po kliknięciu *OK* Excel sam dostawi cudzysłowy i wyświetli wynik we wskazanej komórce.

LICZ.WARUNKI może zliczać komórki według wielu kryteriów. Jeżeli kryteria pochodzą z dwóch tablic, muszą one składać się z takiej samej liczby komórek. Jest tak, ponieważ LICZ.WARUNKI zlicza pary komórek i uwzględnia parę w wyniku, jeśli jedna z komórek spełnia jedno kryterium, a druga drugie. Spójrz na rysunek 7.4.

W tym przykładzie LICZ.WARUNKI działa na zakresach C1:C6 i D1:D6. Kryterium dla komórek w kolumnie C to >=40, a dla komórek w kolumnie D to >50. Oznacza to, że LICZ.WARUNKI zlicza te pary komórek, przy których komórka z kolumny C ma wartość większą lub równą 40, a komórka z kolumny D wartość większą niż 50. Jedynie dwie pary komórek spełniają te kryteria, jak widać w oknie.

|                 | LIC | Z.WAR | • | X 🗸 j    | s =LIC | Z.WARUNK     | I(C1:C6;"    | >=40";D1:I   | D6;">50")     |              |                |               |              |            |   |
|-----------------|-----|-------|---|----------|--------|--------------|--------------|--------------|---------------|--------------|----------------|---------------|--------------|------------|---|
|                 |     | А     | В | С        | D      | E            | F            | G            | Н             | I.           | J              | к             | L            | М          | N |
|                 | 1   |       |   | 34       | 66     | 47           |              |              |               |              |                |               |              |            |   |
|                 | 2   |       |   | 56       | 25     | 50           |              |              |               |              |                |               |              |            |   |
|                 | 3   |       |   | 43       | 89     |              |              |              |               |              |                |               | 2            | ~          |   |
|                 | 4   |       |   | 25       | 52     | Argument     | y funkcji    |              |               |              |                |               | f            | ×          |   |
|                 | 5   |       |   | 65       | 41     | LICZ.WARU    | JNKI         |              |               |              |                |               |              |            |   |
|                 | 6   |       |   | 44       | 63     | Kryteria     | a_zakres1    | C1:C6        |               | 1            | = {34;56;      | 43;25;65;44}  |              | ~          |   |
|                 | 7   |       |   | 32       |        |              | Krvteria1    | ">=40"       |               | 1            | = ">=40        | -             |              |            |   |
|                 | 8   |       |   | 16       |        | Knderis      | a zakrec?    | D1:D6        |               |              | - /66/25       | 80-52-41-631  |              |            |   |
|                 | 9   |       |   | 77       |        | Kiyten       | Vertexis 2   | L col        |               | ÷            | (00,23,        | .05,52,41,05] |              |            |   |
|                 | 10  |       |   | 58       |        |              | Kryteria2    | >501         |               | T            | : = >50        |               |              |            |   |
|                 | 11  |       |   | 29       |        | Kryteria     | a_zakres3    |              |               | 1            | = odwo         | lanie         |              | ~          |   |
|                 | 12  |       |   | 90       |        |              |              |              |               |              | = 2            |               |              |            |   |
|                 | 13  |       |   |          |        | Oblicza licz | bę komóre    | k spełniając | ych podany :  | zestaw waru  | inków lub kŋ   | rteriów.      |              |            |   |
|                 | 14  |       |   | j;">50") |        |              |              | Kryte        | eria2: - waru | inek określa | ający zliczane | komórki, po   | dany w posta | ci liczby, |   |
|                 | 15  |       |   |          |        | -            |              |              | wyraz         | enia lub tek | stu.           |               |              |            |   |
|                 | 16  |       |   |          |        |              |              |              |               |              |                |               |              |            |   |
|                 | 17  |       |   |          |        | Wynik form   | uły = 2      |              |               |              |                |               |              |            |   |
| RYSUNEK 7.4.    | 18  |       |   |          |        | Pomoc dots   | urzaca tei f | unkcij       |               |              |                | 0             | ĸ            | Anului     |   |
| Praca z funkcia | 19  |       |   |          |        |              | record (c) I | Grincep      |               |              |                |               |              |            |   |
|                 | 20  |       |   |          |        |              |              |              |               |              |                |               |              |            |   |
| LICZ.WARUNKI    | 21  |       |   |          |        |              |              |              |               |              |                |               |              |            |   |

Przy korzystaniu z funkcji LICZ.WARUNKI możesz użyć jednego zakresu komórek więcej niż raz. Na przykład

```
=LICZ.WARUNKI(C1:C12;">30";C1:C12;"<60")
```

zwraca liczbę komórek, których wartość znajduje się pomiędzy 30 a 60 (z wyłączeniem tych wartości).

## Wartości najwyższe i najniższe

Kolejne dwie statystyki opisowe, które raczej nie wymagają objaśnienia, to minimum i maksimum, czyli wartość najniższa i najwyższa w danym zbiorze.

### MAX, MAX.A, MIN, MIN.A

W Excelu można skorzystać z funkcji, które określają najwyższą i najniższą wartość w zbiorze. Pokażę Ci, jak działa MAX — pozostałe funkcje działają podobnie.

Na rysunku 7.5 widnieją wyniki z wcześniejszych przykładów.

Zaznaczyłem komórkę na najwyższą wartość i otworzyłem okno argumentów funkcji MAX. Oto kroki, które należy wykonać:

1. Wprowadź dane do arkusza i wskaż komórkę, która będzie zawierać wynik.

Wprowadziłem dane do kolumn C, D i E, aby zademonstrować, że funkcja może przyjmować wiele argumentów. Wskazałem C14 jako komórkę wyjściową.

|              | C14 |   | Ŧ | : | ×  | ~      | $f_{\mathcal{K}}$ : | =MA | X(C1:C12; | D1:D6;E1    | :E2)          |               |               |                        |               |               |            |   |
|--------------|-----|---|---|---|----|--------|---------------------|-----|-----------|-------------|---------------|---------------|---------------|------------------------|---------------|---------------|------------|---|
|              |     | А |   | в |    | С      | D                   |     | Е         | F           | G             | Н             | I.            | J                      | К             | L             | М          | N |
|              | 1   |   |   |   |    | 34     |                     | 66  | 47        |             |               |               |               |                        |               |               |            |   |
|              | 2   |   |   |   |    | 56     |                     | 25  | 50        |             |               |               |               |                        |               |               |            |   |
|              | 3   |   |   |   |    | 43     |                     | 89  | Argumen   | ty funkciji |               |               |               |                        |               | 2             | ×          |   |
|              | 4   |   |   |   |    | 25     |                     | 52  | Argumen   | cy runkcji  |               |               |               |                        |               |               | ~          |   |
|              | 5   |   |   |   |    | 65     |                     | 41  | MAX       |             |               |               |               |                        |               |               |            |   |
|              | 6   |   |   |   |    | 44     |                     | 63  |           | Liczba1     | C1:C12        |               | Ť             | = {34;56;4             | 3;25;65;44;32 | ;16;77;58;29; | 90}        |   |
|              | /   |   |   |   |    | 32     |                     |     |           | Liczba2     | D1:D6         |               | 1             | = {66;25;8             | 9;52;41;63}   |               |            |   |
|              | 0   |   |   |   |    | 10     |                     |     |           | Liczba3     | E1:E2         |               | <b>1</b>      | = {47;50}              |               |               |            |   |
|              | 10  |   |   |   |    | 58     |                     |     |           | Liczba4     |               |               | Ť             | = liczbow              | e             |               |            |   |
|              | 11  |   |   |   |    | 29     |                     |     |           |             |               |               |               |                        |               |               |            |   |
|              | 12  |   |   |   |    | 90     |                     |     |           |             |               |               |               | 00                     |               |               |            |   |
|              | 13  |   |   |   |    |        |                     |     | Zwraca na | iwieksza w  | artość ze zbi | oru wartości. | lanoruie wa   | = 90<br>Irtości logicz | ne i tekst.   |               |            |   |
|              | 14  |   |   |   | 5; | E1:E2) | 1                   |     |           |             | Lic           | zha3: liczha  | 1·liczha2·    | od 1 do 255            | liczh nustvo  | h komórek v   | vartości   |   |
|              | 15  |   |   |   |    |        | 1                   |     |           |             | LIC.          | logicz        | nych lub licz | b w postaci            | tekstowej, kt | órych maksin  | ium chcesz |   |
|              | 16  |   |   |   |    |        |                     |     |           |             |               | znalez        | tc.           |                        |               |               |            |   |
| RYSUNEK 7.5  | 17  |   |   |   |    |        |                     |     | Wynik for | mułv = 90   | )             |               |               |                        |               |               |            |   |
|              | 18  |   |   |   |    |        |                     |     |           |             |               |               |               |                        |               |               |            |   |
| o argumentow | 19  |   |   |   |    |        |                     |     | Pomoc dot | tycząca tej | funkcji       |               |               |                        |               | DK            | Anuluj     |   |
| funkcji MAX  | 20  |   |   |   |    |        |                     |     |           |             |               |               |               |                        |               |               |            |   |

2. W menu Funkcje statystyczne wybierz MAX, aby otworzyć okno Argumenty funkcji.

#### 3. W oknie Argumenty funkcji podaj wartości argumentów.

W polu *Liczba1* wprowadziłem zakres w jednej z kolumn, C1:C12.

Kliknięcie pola *Liczba2* uaktywnia pole *Liczba3*. W polu *Liczba2* wprowadziłem kolejny zakres, D1:D6.

Kliknąłem pole Liczba3 i wprowadziłem ostatni zakres, E1:E2.

#### 4. Kliknij OK, aby zamknąć okno i wyświetlić wynik we wskazanej komórce.

MAX ignoruje tekst i wartości logiczne. MAX.A uwzględnia tekst i wartości logiczne przy wyszukiwaniu wartości maksymalnej. Wartość logiczna PRAWDA jest konwertowana na 1, a FAŁSZ oraz jakikolwiek tekst inny niż PRAWDA na 0.

MIN i MIN.A działają tak samo jak MAX i MAX.A, z tym że wyszukują wartość minimalną. Korzystaj z MIN.A ostrożnie, ponieważ konwersja wartości logicznych oraz tekstu na 0 i 1 wpływa na wynik. W przypadku wartości podanych w powyższym przykładzie, minimum to 22. Gdybyś wpisał FAŁSZ lub inny tekst w którejś z komórek zakresu, MIN.A zwróciłaby 0 jako minimum. Gdybyś natomiast wpisał PRAWDA, MIN.A zwróciłaby 1 jako minimum.

### Wiedza tajemna

W tym podrozdziale omówię kilka rzadko używanych statystyk, związanych ze średnią i wariancją. Dla większości ludzi średnia i wariancja wystarczą do opisania zbioru danych. Owe dodatkowe statystyki, **skośność** i **kurtoza**, są nieco bardziej szczegółowe i mogą Ci się kiedyś przydać, gdy będziesz chciał bliżej opisać duży zbiór danych. Potraktuj średnią tak, jakby *lokalizowała* zbiór wyników, wskazując, gdzie znajduje się ich środek. Uznajmy to za punkt wyjścia dla kolejnych statystyk. W odniesieniu do średniej:

- Wariancja wskazuje, jak bardzo wyniki są rozproszone;
- skośność wskazuje, jak symetrycznie wyniki są rozproszone;
- kurtoza wskazuje, czy wyniki rozłożone są tak, że wierzchołek znajduje się w pobliżu średniej.

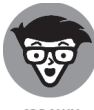

SPRAWY TECHNICZNE

Związek pomiędzy skośnością i kurtozą a średnią i wariancją oparty jest na dość złożonej matematyce. Wariancja bazuje na sumie podniesionych do kwadratu odchyleń wyników odstających od średniej. **Skośność** opiera się na podniesieniu do kwadratu odchyleń od średniej przed ich dodaniem. **Kurtoza** podnosi wszystko do wyższej potęgi — konkretnie czwartej. Wszystko to opiszę bardziej szczegółowo w kolejnych punktach.

### SKOŚNOŚĆ i SKOŚNOŚĆ.P

Na rysunku 7.6 widnieją trzy histogramy. Pierwszy jest symetryczny, a pozostałe dwa nie są. Symetria i asymetria znajdują odzwierciedlenie w statystyce skośności.

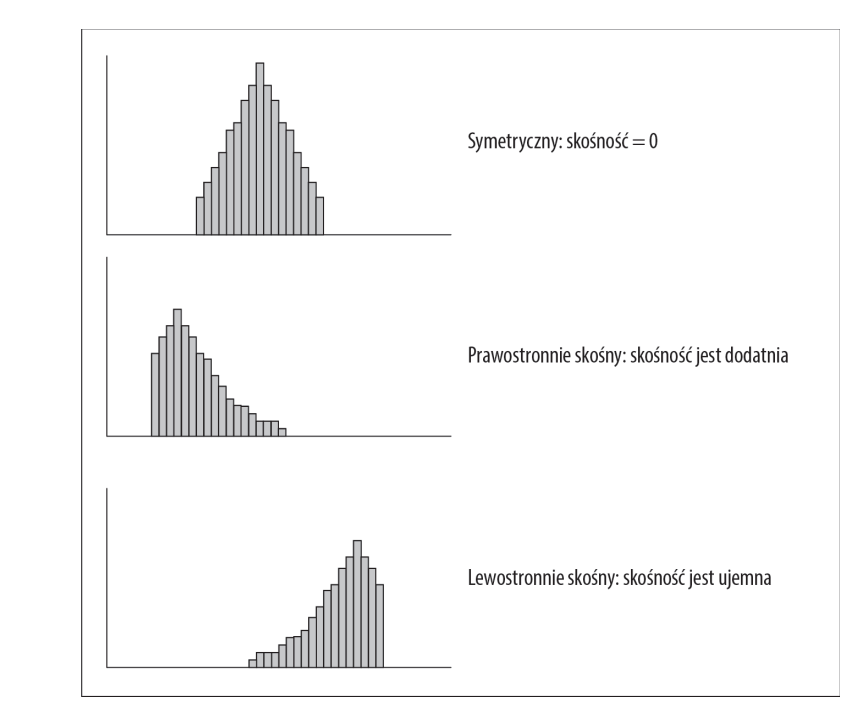

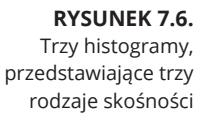

W przypadku symetrycznego histogramu skośność wynosi 0. Wartość skośności dla drugiego histogramu, gdzie wartości maleją z prawej, jest dodatnia. Mówi się też, że taki histogram jest prawostronnie skośny. Dla trzeciego histogramu, w któ-rym wartości maleją z lewej, wartość skośności jest ujemna. Mówi się też, że taki histogram jest lewostronnie skośny.

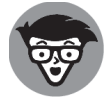

Skąd bierze się zerowy, dodatni i ujemny współczynnik skośności? Otóż wynika on z następującego wzoru:

SPRAWY TECHNICZNE

$$skośność = \frac{\sum (X - \overline{X})^3}{(N-1)s^3}$$

W powyższym wzorze  $\overline{x}$  oznacza średnią wyników, N liczbę wyników, a s odchylenie standardowe. Wzór ten służy do obliczania skośności próby. Wzór na skośność populacji wykorzystuje N zamiast N-1.

Powyższy wzór podaję tutaj jedynie dla porządku. Jeżeli kiedykolwiek będziesz zainteresowany sprawdzeniem skośności próby, prawdopodobnie i tak nie skorzystasz z tego wzoru, ponieważ funkcja SKOŚNOŚĆ obliczy wszystko za Ciebie.

Aby skorzystać z funkcji SKOŚNOŚĆ:

#### 1. Wprowadź dane do arkusza i wskaż komórkę, która będzie zawierać wynik.

W tym przykładzie wprowadziłem wyniki do pierwszych dziesięciu wierszy kolumn B, C, D i E (rysunek 7.7). Wskazałem H2 jako komórkę wyjściową.

|                  | В    | C    | D    | E    | F         | G             | н          | 1            | J            | K             | L             | M                    | N           |      |
|------------------|------|------|------|------|-----------|---------------|------------|--------------|--------------|---------------|---------------|----------------------|-------------|------|
| 1                | - 22 | - 20 | - 23 | - 30 |           | -             |            |              |              |               | -             |                      |             |      |
| 2                | 26   | 28   | 29   | 24   |           | Skośność=     | B2:E10)    |              |              |               |               |                      |             |      |
| i i              | 23   | 22   | 25   | 13   |           |               |            |              |              |               |               |                      |             |      |
|                  | 12   | 27   | 28   | 17   | Argume    | nty funkcji   |            |              |              |               |               |                      | ?           | ×    |
| i l              | 21   | 19   | 23   | 25   | SKOŚNO    | ść            |            |              |              |               |               |                      |             |      |
| i                | 26   | 22   | 15   | 18   |           | Liczba1       | B2-E10     |              |              | 1 = (26)2     | 8\29\24.23\2  | 2\25\13.12\2         | 7\28\17     |      |
|                  | 11   | 6    | 21   | 29   |           | Liczba?       | DEIETO     |              |              | • - liczh     |               | an an a craig the de |             |      |
|                  | 25   | 24   | 27   | 30   |           | LICZDaz       |            |              |              | - IIC2D       | OWC           |                      |             |      |
| ł                | 10   | 26   | 7    | 19   |           |               |            |              |              |               |               |                      |             |      |
| D                | 24   | 15   | 14   | 21   |           |               |            |              |              |               |               |                      |             |      |
| 1                |      |      |      |      |           |               |            |              |              |               |               |                      |             |      |
| 2                |      |      |      |      | _         |               |            |              |              | = -0,72       | 0148467       |                      |             |      |
| 3                |      |      |      |      | Zwraca sł | ośność rozkła | adu prawdo | podobieńst   | wa: charakte | ryzującą stop | ień asymetri  | i rozkładu w         | okół średni | iej. |
| ALC: 1           |      |      |      |      |           |               | Liczl      | ba1: liczba1 | 1;liczba2;   | od 1 do 255   | liczb lub naz | w, tablic alb        | o odwołań,  | dla  |
| 4                |      |      |      |      |           |               |            | któryc       | h ma być obl | iczona skośr  | iość.         |                      |             |      |
| 5                |      |      |      |      |           |               |            |              |              |               |               |                      |             |      |
| 4<br>5<br>6      |      |      |      |      | _         |               |            |              |              |               |               |                      |             |      |
| 4<br>5<br>6<br>7 |      |      |      |      | Wynik fo  | rmuły = -0,72 | 20148467   |              |              |               |               |                      |             |      |

RYSUNEK 7.7. Zastosowanie funkcji SKOŚNOŚĆ do obliczenia współczynnika skośności

# 2. W menu Funkcje statystyczne wybierz SKOŚNOŚĆ, aby otworzyć okno Argumenty funkcji.

#### 3. W oknie Argumenty funkcji podaj wartości argumentów.

Wprowadź w polu *Liczba1* zakres komórek z danymi. W tym przykładzie zakres to E1:E2. Po wprowadzenu zakresu okno *Argumenty funkcji* wyświetla skośność, która w tym przykładzie jest ujemna.

#### 4. Kliknij OK, aby wyświetlić wynik we wskazanej komórce.

Okno argumentów funkcji SKOŚNOŚĆ.P (obliczającej skośność populacji) wygląda tak samo. Jak już wspomniałem, skośność populacji oblicza się z wykorzystaniem N zamiast N-1.

### **KURTOZA**

Na rysunku 7.8 widnieją dwa histogramy. Wierzchołek pierwszego z nich znajduje się na środku; drugi histogram jest płaski. Pierwszy, którego kurtoza jest dodatnia, nazywamy **leptokurtycznym**. Drugi, którego kurtoza jest ujemna, nazywamy **platykurtycznym**.

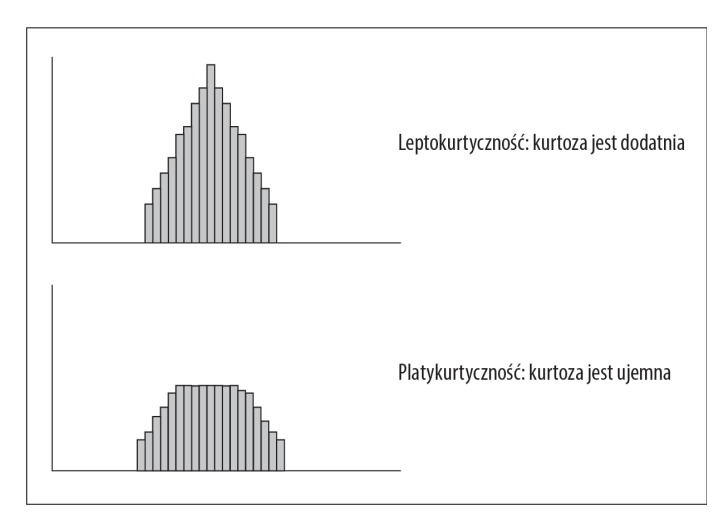

**RYSUNEK 7.8.** Dwa histogramy, przedstawiające dwa rodzaje kurtozy

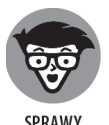

TECHNICZNE

Ujemna? Chwileczkę, jak to możliwe? Dopiero co przecież wspomniałem, że kurtoza jest sumą podniesionych do czwartej potęgi odchyleń od średniej. Ponieważ 4 jest liczbą parzystą, to nawet ujemne odchylenie podniesione do czwartej potęgi musi być dodatnie, a skoro dodajemy same liczby dodatnie, to w jaki sposób kurtoza może być ujemna?

Oto jak. Wzór na obliczanie kurtozy wygląda następująco:

$$kurtoza = \frac{\sum (X - \overline{X})^{3}}{(N-1)S^{4}} - 3$$

gdzie  $\overline{X}$  oznacza średnią wyników, N liczbę wyników, a s odchylenie standardowe.

Skąd liczba 3? Ta liczba pojawia się tutaj, ponieważ jest to kurtoza pewnej szczególnej rzeczy, zwanej *standardowym rozkładem normalnym*. (Rozkłady normalne omawiam szerzej w rozdziale 8.). Przedstawiony tutaj wzór jest, technicznie rzecz biorąc, wzorem na eksces kurtozy — co oznacza, że ujmuje dla danego zbioru wyników kurtozę, która przewyższa kurtozę standardowego rozkładu normalnego. Jeśli chciałbyś teraz spytać: "Dlaczego kurtoza standardowego rozkładu normalnego wynosi 3?" — lepiej się od tego powstrzymaj.

Jest to kolejny wzór, z którego prawdopodobnie nigdy nie skorzystasz, ponieważ funkcja KURTOZA zrobi wszystko za Ciebie. Na rysunku 7.9 widnieją wyniki z poprzedniego przykładu, zaznaczona komórka oraz okno argumentów funkcji KURTOZA.

| A .                                               | В        | С        | D    | E        | F      | G             | Н           | 1                    | J                               | К                                     | L                                           | M                            | N                      |    |
|---------------------------------------------------|----------|----------|------|----------|--------|---------------|-------------|----------------------|---------------------------------|---------------------------------------|---------------------------------------------|------------------------------|------------------------|----|
| 1                                                 | 22       | 20       | 23   | 30       |        |               |             |                      |                                 |                                       |                                             |                              |                        |    |
| 2                                                 | 26       | 28       | 29   | 24       |        | Kurtoza =     | B1:E10)     |                      |                                 |                                       |                                             |                              |                        |    |
| 3                                                 | 23       | 22       | 25   | 13       |        |               |             |                      |                                 |                                       |                                             |                              |                        |    |
| 4                                                 | 12       | 27       | 28   | 17       | Argur  | menty funkc   | ļi          |                      |                                 |                                       |                                             |                              | ? X                    | ς  |
| 5                                                 | 21       | 19       | 23   | 25       | KURT   | OZA           |             |                      |                                 |                                       |                                             |                              |                        |    |
| 6                                                 | 26       | 22       | 15   | 18       | _      | Liczba1       | B1:E10      |                      | 3                               | = {22\2                               | 0\23\30;26\28                               | 3\29\24;23\22                | 2\25\13;               |    |
| 7                                                 | 11       | 6        | 21   | 29       |        | Liczba2       |             |                      |                                 | = liczbr                              | we                                          |                              |                        |    |
| 8                                                 | 25       | 24       | 27   | 30       |        | LI LLO UL     |             |                      |                                 |                                       |                                             |                              |                        |    |
| -                                                 |          |          |      |          |        |               |             |                      |                                 |                                       |                                             |                              |                        |    |
| 9                                                 | 10       | 26       | 7    | 19       | _      |               |             |                      |                                 |                                       |                                             |                              |                        |    |
| 10                                                | 10       | 26<br>15 | 7    | 19<br>21 |        |               |             |                      |                                 |                                       |                                             |                              |                        |    |
| 9<br>10<br>11                                     | 10<br>24 | 26<br>15 | 7    | 19<br>21 |        |               |             |                      |                                 |                                       |                                             |                              |                        |    |
| 9<br>10<br>11<br>12                               | 10<br>24 | 26<br>15 | 7    | 19<br>21 |        |               |             |                      |                                 | = -0,16                               | 4403649                                     |                              |                        |    |
| 9<br>10<br>11<br>12<br>13                         | 24       | 26       | 7    | 19<br>21 | Zwraca | a kurtozę zbi | oru danych. |                      |                                 | = -0,16                               | 4403649                                     |                              |                        |    |
| 9<br>10<br>11<br>12<br>13<br>14                   | 10       | 26       | 7 14 | 19<br>21 | Zwraca | a kurtozę zbi | oru danych. | .iczba1: lic         | zba1;liczba2;                   | = -0,16                               | 4403649<br>55 liczb lub i                   | nazw, tablic                 | albo odwoła            | ań |
| 9<br>10<br>11<br>12<br>13<br>14<br>15             | 10 24    | 26       | 7 14 | 19<br>21 | Zwraca | a kurtozę zbi | oru danych. | .iczba1: lici<br>zat | zba1;liczba2;<br>vierających li | = -0,16<br>od 1 do 2<br>czby, dla któ | 4403649<br>155 liczb lub i<br>rych ma być i | nazw, tablic<br>obliczona ku | albo odwoła<br>irtoza. | ań |
| 9<br>10<br>11<br>12<br>13<br>14<br>15<br>16<br>47 | 10 24    | 26       | 7 14 | 19<br>21 | Zwraca | a kurtozę zbi | oru danych. | .iczba1: lic;<br>zai | zba1;liczba2;<br>wierających li | = -0,16<br>od 1 do 2<br>czby, dla któ | 4403649<br>155 liczb lub<br>rych ma być d   | nazw, tablic<br>obliczona ku | albo odwoła<br>irtoza. | ań |

**RYSUNEK 7.9.** Obliczanie kurtozy funkcją KURTOZA

Aby skorzystać z funkcji KURTOZA:

1. Wprowadź dane do arkusza i wskaż komórkę, która będzie zawierać wynik.

W tym przykładzie wprowadziłem wyniki do pierwszych dziesięciu wierszy kolumn B, C, D i E. Wskazałem H2 jako komórkę wyjściową.

- 2. W menu Funkcje statystyczne wybierz KURTOZA, aby otworzyć okno Argumenty funkcji.
- **3.** W oknie Argumenty funkcji podaj wartości argumentów.

W polu *Liczba1* wprowadziłem zakres komórek z danymi. W tym przykładzie zakres to B1:B10. Po wprowadzenu zakresu okno *Argumenty funkcji* wyświetla kurtozę, która w tym przykładzie jest ujemna.

4. Kliknij OK, aby wyświetlić wynik we wskazanej komórce.

## Częstość

Choć obliczanie skośności i kurtozy jest samo w sobie ciekawe, warto też zapoznać się z rozkładem wyników. W tym celu należy stworzyć **rozkład częstości**, czyli tablicę dzielącą możliwe wyniki na przedziały i ukazującą liczbę (częstość) wyników przypadających na każdy przedział. Excel umożliwia tworzenie rozkładu częstości na dwa sposoby: przy użyciu funkcji arkusza oraz narzędzia analizy danych.

### CZĘSTOŚĆ

Funkcję arkusza CZĘSTOŚĆ przedstawiłem w rozdziale 2., gdzie omawiałem funkcje macierzowe. Teraz omówię ją szerzej. W tym przykładzie ponownie wykorzystam dane z omówienia skośności i kurtozy, tak abyś mógł zobaczyć, jak wygląda rozkład tych wyników.

Na rysunku 7.10 ponownie przedstawione są dane z wcześniejszych przykładów, wraz z zaznaczonym zakresem, oznaczonym jako *Częstość*. Ponadto oznaczyłem jedną kolumnę etykietą *Przedziały*, a zamieściłem w niej granice zakresów. Każda liczba w tej kolumnie jest górną granicą danego zakresu. Na rysunku widać także okno argumentów funkcji CZĘSTOŚĆ.

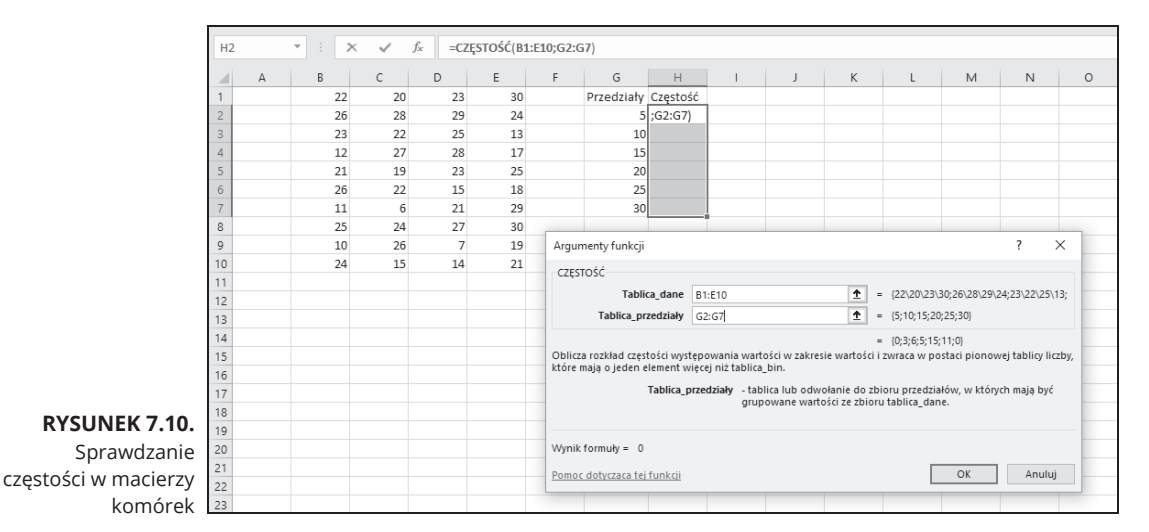

Jest to funkcja macierzowa, więc korzystanie z niej wiąże się z nieco innymi krokami niż w przypadku funkcji, które już przytoczyłem w tym rozdziale:

#### 1. Wprowadź dane do zakresu komórek.

Zakres, tak jak w poprzednich przykładach, to B1:E10.

#### 2. Wprowadź przedziały do zakresu komórek.

Wprowadziłem 5, 10, 15, 20, 25 i 30 do G2:G7.

#### 3. Wybierz macierz, w której zapisane zostaną obliczone częstości.

U góry kolumny H podałem oznaczenie *Częstość*, więc wybrałem komórki od H2 do H7 jako zakres dla obliczonych częstości.

# **4.** W menu *Funkcje statystyczne* wybierz *CZĘSTOŚĆ*, aby otworzyć okno *Argumenty funkcji*.

#### 5. W oknie Argumenty funkcji podaj wartości argumentów.

W polu *Tablica\_dane* wprowadziłem zakres komórek z danymi. W tym przykładzie jest to B1:B10.

CZĘSTOŚĆ przyjmuje przedziały w polu *Tablica\_przedziały*. W tym przykładzie podaję zakres G2:G7.

Po wskazaniu obydwu zakresów okno *Argumenty funkcji* wyświetla częstości ujęte w nawiasy klamrowe. Jeśli przyjrzysz się uważnie, na rysunku 7.10 zobaczysz, że Excel dodaje na końcu zbioru częstości wartość zerową w trzecim wierszu okna.

#### 6. Naciśnij Ctrl+Shift+Enter, aby zamknąć okno Argumenty funkcji.

Należy użyć tej kombinacji klawiszy, ponieważ CZĘST0ŚĆ jest funkcją tablicową.

Po zamknięciu okna *Argumenty funkcji* obliczone częstości pojawiają się we wskazanych komórkach, tak jak widać na rysunku 7.11.

| H2 | 2 | - : . | ×  | <i>f</i> <sub>x</sub> {=C2 | ESTOŚĆ(B: | 1:E10;G2: | G7)}       |          |   |
|----|---|-------|----|----------------------------|-----------|-----------|------------|----------|---|
|    |   |       |    |                            | -         | -         |            |          |   |
|    | A | В     | С  | D                          | E         | F         | G          | Н        | I |
| 1  |   | 22    | 20 | 23                         | 30        |           | Przedziały | Częstość |   |
| 2  |   | 26    | 28 | 29                         | 24        |           | 5          | 0        |   |
| 3  |   | 23    | 22 | 25                         | 13        |           | 10         | 3        |   |
| 4  |   | 12    | 27 | 28                         | 17        |           | 15         | 6        |   |
| 5  |   | 21    | 19 | 23                         | 25        |           | 20         | 5        |   |
| 6  |   | 26    | 22 | 15                         | 18        |           | 25         | 15       |   |
| 7  |   | 11    | 6  | 21                         | 29        |           | 30         | 11       |   |
| 8  |   | 25    | 24 | 27                         | 30        |           |            |          |   |
| 9  |   | 10    | 26 | 7                          | 19        |           |            |          |   |
| 10 |   | 24    | 15 | 14                         | 21        |           |            |          |   |
| 11 |   |       |    |                            |           |           |            |          |   |

#### **RYSUNEK 7.11.** Częstości obliczone formułą CZĘSTOŚĆ

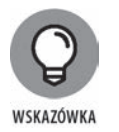

Gdybym nadał nazwę *Dane* zakresowi B1:E10, a *Przedziały* zakresowi G2:G7, po czym użył tych nazw w oknie *Argumenty funkcji*, utworzyłbym formułę

=CZĘSTOŚĆ(Dane;Przedziały)

która byłaby czytelniejsza od

=CZĘSTOŚĆ(B1:E10;G2:G7)

(Nie pamiętasz, jak przydzielać nazwy zakresom komórek? Rzuć okiem na rozdział 2.).

### Narzędzie analizy danych: Histogram

Rozkład częstości można zobrazować także przy użyciu narzędzia analizy danych *Histogram*. Aby wykazać, że obie te metody zwracają jednakowe wyniki, posłużę się danymi z omówienia funkcji CZĘSTOŚĆ. Na rysunku 7.12 widnieją dane wraz z oknem *Histogram*.

|    | A | В  | C  | D  | E  | F      | G                       | Н          |                | J | K             | L      |
|----|---|----|----|----|----|--------|-------------------------|------------|----------------|---|---------------|--------|
| 1  |   | 22 | 20 | 23 | 30 |        | Przedziały              |            |                |   |               |        |
| 2  |   | 26 | 28 | 29 | 24 |        | 5                       |            |                |   |               |        |
| 3  |   | 23 | 22 | 25 | 13 |        | 10                      |            |                |   |               |        |
| 4  |   | 12 | 27 | 28 | 17 |        | 15                      |            |                |   |               |        |
| 5  |   | 21 | 19 | 23 | 25 |        | 20                      |            |                |   |               |        |
| 6  |   | 26 | 22 | 15 | 18 |        | 25                      |            |                |   |               |        |
| 7  |   | 11 | 6  | 21 | 29 |        | 30                      |            |                |   |               |        |
| 8  |   | 25 | 24 | 27 | 30 | Linter |                         |            |                |   | 2             | $\sim$ |
| 9  |   | 10 | 26 | 7  | 19 | Histog | Iram                    |            |                |   | f             | ^      |
| 10 |   | 24 | 15 | 14 | 21 | Wejśc  | ie                      |            |                |   | ОК            |        |
| 11 |   |    |    |    |    | Zakre  | s komórek:              |            | \$B\$1:\$E\$10 | Ť | Annulut       |        |
| 12 |   |    |    |    |    | Zakre  | s z <u>b</u> ioru:      |            | \$G\$2:\$G\$7  | Ť | Anuluj        |        |
| 13 |   |    |    |    |    |        | tube                    |            |                |   | Pomo <u>c</u> |        |
| 14 |   |    |    |    |    |        | cuty                    |            |                |   |               |        |
| 15 |   |    |    |    |    | Opcje  | wyjścia                 |            |                |   |               |        |
| 16 |   |    |    |    |    | 🔾 Za   | akr <u>e</u> s wyjściow | y:         |                | Ť |               |        |
| 17 |   |    |    |    |    | N      | owy a <u>r</u> kusz:    |            |                |   |               |        |
| 18 |   |    |    |    |    | 0 N    | owy <u>s</u> koroszyt   |            |                |   |               |        |
| 19 |   |    |    |    |    | ПРа    | areto (posorto)         | wany histo | aram)          |   |               |        |
| 20 |   |    |    |    |    | La     | czny udział pr          | ocentowy   | <u></u>        |   |               |        |
| 21 |   |    |    |    |    | ⊠ w    | ykres wyjściov          | vy         |                |   |               |        |
| 22 |   |    |    |    |    | -      |                         |            |                |   |               |        |
| 23 |   |    |    |    |    |        |                         |            |                |   |               |        |
| 24 |   |    |    |    |    |        |                         |            |                |   |               |        |

RYSUNEK 7.12. Narzędzie analityczne Histogram

Oto kroki, które należy wykonać:

- 1. Wprowadź dane do jednej tablicy, a przedziały do drugiej.
- 2. Kliknij Dane/Analiza danych, aby otworzyć okno Analiza danych.
- 3. W menu Narzędzia analizy wybierz Histogram, aby otworzyć okno Histogram.
- 4. W oknie *Histogram* podaj odpowiednie wartości.

Dane zawarte są w komórkach od B1 do E10, więc w polu *Zakres komórek* należy wpisać B1:E10. Najprostszym sposobem na wprowadzenie tego zakresu jest kliknięcie B1, przytrzymanie klawisza *Shift*, a następnie kliknięcie E10. Excel umieszcza w polu *Zakres komórek* odwołanie w formacie bezwzględnym (\$B\$1:\$E\$10).

W polu *Zakres zbioru* podaję zakres z przedziałami. W tym przykładzie są to komórki od G2 do G7. Klikam G2, przytrzymuję klawisz *Shift*, po czym klikam G7. W polu *Zakres zbioru* pojawia się odwołanie w formacie bezwzględnym (\$G\$2:\$G\$7).

- Kliknij opcję Nowy arkusz, aby otworzyć nową kartę i zamieścić na niej wyniki.
- 6. Zaznacz kratkę *Wykres wyjściowy*, aby wygenerować histogram jako wizualizację wyników.
- 7. Kliknij OK, aby wyświetlić wynik we wskazanej komórce.

Rysunek 7.13 przedstawia wynik zastosowania narzędzia *Histogram*. Wyniki widoczne w tablicy są zgodne z tymi, które uzyskałem przy użyciu funkcji CZĘSTOŚĆ. Zauważ, że w kolumnie *Zbiór danych (koszyk)* znajduje się oznaczenie *Więcej*. Warto wspomnieć, że wykres ma inne wymiary niż domyślnie, ponieważ przeciągnąłem go myszą, aby uzyskać widoczny tutaj wygląd. Histogram wykazuje, że rozkład jest wydłużony w lewo (zgodnie z ujemną wartością współczynnika skośności) i nie ma wyraźnego wierzchołka (zgodnie z ujemną wartością kurtozy). Zwróć też uwagę na narzędzia wykresu (trzy ikony) znajdujące się po prawej stronie histogramu. Narzędzia te umożliwiają modyfikowanie histogramu na różne sposoby (zob. rozdział 3.).

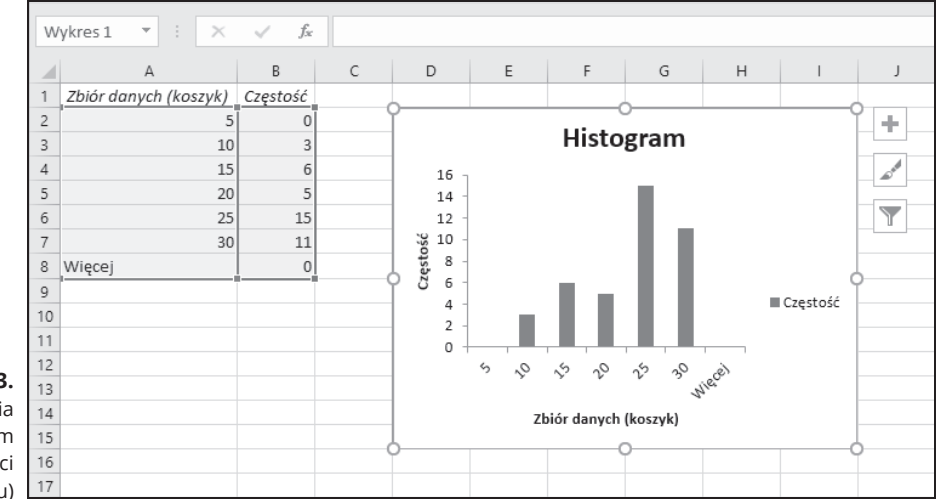

#### RYSUNEK 7.13.

Wynik zastosowania narzędzia Histogram (po zmianie wielkości wykresu)

Pozostałe opcje w oknie *Histogram* to *Pareto* (posortowany histogram) i Łączny udział procentowy. Opcja *Pareto* (posortowany histogram) sortuje przedziały w kolejności od najwyższej częstości do najniższej przed utworzeniem wykresu. Opcja Łączny udział procentowy wyświetla odsetki wyników w przedziałach, zestawione z odsetkami z wszystkich poprzedzających je przedziałów. Zaznaczenie tej kratki wprowadza do histogramu linię przedstawiającą skumulowany odsetek. (Musisz zaznaczyć zarówno opcję *Pareto* (posortowany histogram), jak i Łączny udział procentowy, aby uzyskać taki wykres Pareto, jaki omówiłem w rozdziale 3.).

# **Całościowy opis**

Jeśli pracujesz nad pojedynczymi statystykami opisowymi, omówione wcześniej funkcje arkusza spełnią Twoje oczekiwania. Jeżeli jednak chcesz stworzyć całościowy raport, prezentujący niemal wszystkie statystyczne dane opisowe w jednym miejscu, skorzystaj z narzędzia analitycznego, które opisuję w następnym punkcie.

### Narzędzie analizy danych: Statystyka opisowa

W rozdziale 2. pokazałem Ci narzędzie *Statystyka opisowa* w ramach omówienia narzędzi analitycznych Excela. Poniżej przedstawiam nieco bardziej złożony przykład jego zastosowania. Na rysunku 7.14 widnieją trzy kolumny wyników oraz okno *Statystyka opisowa*. Oznaczyłem kolumny etykietami *Pierwsza*, *Druga* i *Trzecia*, abyś zobaczył, jak to narzędzie wykorzystuje oznaczenia.

| A1 |   | <b>*</b> | × ✓      | $f_{\mathcal{K}}$ |         |         |                        |             |            |          |               |   |
|----|---|----------|----------|-------------------|---------|---------|------------------------|-------------|------------|----------|---------------|---|
|    | A | В        | С        | D                 | E       | F       | G                      | н           | 1          | J        | К             | L |
| 1  |   |          | Pierwsza | Druga             | Trzecia | _       |                        |             |            |          |               | - |
| 2  |   |          | 55       | 85                | 74      | Statyst | yka opisowa            |             |            |          | ? ×           |   |
| 3  |   |          | 23       | 61                | 75      | Wejśc   | e                      |             |            |          |               |   |
| 4  |   |          | 41       | 45                | 12      | Zakre   | s wejściowy:           | \$C5        | \$1:\$E\$9 | Ť        | OK            |   |
| 5  |   |          | 98       | 48                | 24      | Grup    | wanie wo               |             | olumn      |          | Anuluj        |   |
| 6  |   |          | 74       | 20                | 84      | Grupt   | wante wg.              |             | Nierszv    |          | Pomor         |   |
| 7  |   |          | 52       | 22                | 85      |         | uły w pierws;          | zvm wierszu |            |          | romo <u>c</u> |   |
| 8  |   |          | 36       | 91                | 62      |         |                        |             |            |          |               |   |
| 9  |   |          | 65       | 74                | 39      | Opcje   | wyjścia                |             |            |          |               |   |
| 10 |   |          |          |                   |         | 🗌 🔿 Za  | kr <u>e</u> s wyjściow | ıy:         |            | <b>1</b> |               |   |
| 11 |   |          |          |                   |         | No      | wy a <u>r</u> kusz:    |             |            |          |               |   |
| 12 |   |          |          |                   |         |         | wy <u>s</u> koroszyt   |             |            |          |               |   |
| 13 |   |          |          |                   |         |         | atystyki podsi         | umowuiace   |            |          |               |   |
| 14 |   |          |          |                   |         |         |                        |             | 05 0       | 4        |               |   |
| 15 |   |          |          |                   |         |         | ziom <u>u</u> tnosci   | dia srednie | F [22] *   | •        |               |   |
| 16 |   |          |          |                   |         | K-1     | a <u>n</u> ajwiększa   | : 1         |            |          |               |   |
| 17 |   |          |          |                   |         | К-1     | a naj <u>m</u> niejsza | a: 1        |            |          |               |   |
| 18 |   |          |          |                   |         |         |                        |             |            |          |               |   |

#### **RYSUNEK 7.14.** Narzędzie Statystyka opisowa w działaniu

Oto kroki, które należy wykonać:

- 1. Wprowadź dane do zakresu komórek.
- 2. Kliknij Dane/Analiza danych, aby otworzyć okno Analiza danych.
- 3. W menu *Narzędzia analizy* wybierz *Statystyka opisowa*, aby otworzyć okno *Statystyka opisowa*.
- 4. W oknie Statystyka opisowa wprowadź odpowiednie wartości.

Wprowadziłem dane w polu *Zakres wejściowy*. Najłatwiejszym sposobem jest najechanie kursorem na górną lewą komórkę (C1), naciśnięcie klawisza *Shift* i kliknięcie prawej dolnej komórki (E9). W ten sposób w polu *Zakres wejściowy* pojawia się \$C\$1:\$E\$9.

- 5. Zaznacz opcję *Kolumn*, aby wskazać, że dane są uporządkowane według kolumn.
- 6. Zaznacz kratkę *Tytuły w pierwszym wierszu*, ponieważ zakres wejściowy obejmuje nagłówki kolumn.
- 7. Zaznacz opcję *Nowy arkusz*, aby otworzyć nową kartę w obrębie arkusza i zamieścić na niej uzyskane wyniki.
- 8. Zaznacz kratkę *Statystyki podsumowujące*, a pozostałe pozostaw odznaczone.

#### 9. Kliknij *OK*, aby zamknąć okno.

Excel otwiera nową kartę, na której widnieją statystyki z podsumowaniem danych.

Na rysunku 7.15 widać, że statystyki opisują każdą kolumnę osobno. Po wygenerowaniu karty z wynikami kolumny przedstawiające nazwy statystyk są zbyt wąskie, więc na rysunku widnieje tabela z kolumnami, które sam poszerzyłem.

| Ab | A                      | В           | С                      | D            | E                      | F            |  |
|----|------------------------|-------------|------------------------|--------------|------------------------|--------------|--|
| 1  | Pierwsza               |             | Druga                  |              | Trzecia                |              |  |
| 2  |                        |             |                        |              |                        |              |  |
| 3  | Średnia                | 55,5        | Średnia                | 55,75        | Średnia                | 56,875       |  |
| 4  | Błąd standardowy       | 8,343089527 | Błąd standardowy       | 9,497650085  | Błąd standardowy       | 9,990062026  |  |
| 5  | Mediana                | 53,5        | Mediana                | 54,5         | Mediana                | 68           |  |
| 6  | Tryb                   | #N/D        | Tryb                   | #N/D         | Tryb                   | #N/D         |  |
| 7  | Odchylenie standardowe | 23,59782072 | Odchylenie standardowe | 26,86341112  | Odchylenie standardowe | 28,25616241  |  |
| 8  | Wariancja próbki       | 556,8571429 | Wariancja próbki       | 721,6428571  | Wariancja próbki       | 798,4107143  |  |
| 9  | Kurtoza                | 0,288278448 | Kurtoza                | -1,387273189 | Kurtoza                | -1,303364816 |  |
| 10 | Skośność               | 0,567053259 | Skośność               | -0,106049703 | Skośność               | -0,661035774 |  |
| 11 | Zakres                 | 75          | Zakres                 | 71           | Zakres                 | 73           |  |
| 12 | Minimum                | 23          | Minimum                | 20           | Minimum                | 12           |  |
| 13 | Maksimum               | 98          | Maksimum               | 91           | Maksimum               | 85           |  |
| 14 | Suma                   | 444         | Suma                   | 446          | Suma                   | 455          |  |
| 15 | Licznik                | 8           | Licznik                | 8            | Licznik                | 8            |  |
| 16 |                        |             |                        |              |                        |              |  |

RYSUNEK 7.15. Wynik zastosowania narzędzia Statystyka opisowa

> Narzędzie *Statystyka opisowa* podaje wartości następujących statystyk: średniej, błędu standardowego, mediany, mody, odchylenia standardowego, wariancji próby, kurtozy, skośności, zakresu, minimum, maksimum, sumy i liczebności. Poza błędem standardowym i zakresem już je wszystkie opisałem.

> Zakres to różnica między maksimum i minimum. Błąd standardowy jest nieco bardziej skomplikowany, a objaśnieniem tej statystyki zajmę się w rozdziale 9. Na razie jednak powinieneś wiedzieć, że błąd standardowy jest odchyleniem standardowym podzielonym przez pierwiastek kwadratowy wielkości próby.

> Nawiasem mówiąc, jedna z kratek, która pozostała odznaczona w kroku 6., dotyczy czegoś, co nosi nazwę *poziomu ufności dla średniej*, co również omówię w rozdziale 9. Pozostałe dwie kratki, *K-ta największa* i *K-ta najmniejsza*, działają jak funkcje MAX.K i MIN.K.

## Streszczaj się!

Szybka analiza była świetną nowinką w Excelu 2013, ale do dziś nie zdołała trafić do wersji programu na Maca. Kiedy zaznaczasz zakres danych, w prawym dolnym rogu zaznaczenia pojawia się ikona, której kliknięcie (lub naciśnięcie *Ctrl+Q*) daje wiele możliwości tworzenia wizualizacji i opisów zaznaczonych danych. Możesz najechać kursorem na te opcje, aby wyświetlić podglądy wizualizacji. Klikniecie danej opcji powoduje zamieszczenie odpowiedniej wizualizacji w arkuszu.

Arkusz widoczny na rysunku 7.16 przedstawia odsetki przedstawicieli poszczególnych grup wiekowych, którzy korzystali z określonych mediów w roku 2006 (źródło: rocznik Statistical Abstract of the United States). Po zaznaczeniu danych na ekranie wyświeltiła mi się ikona Szybka analiza, której klikniecie otworzyło panel z opcjami.

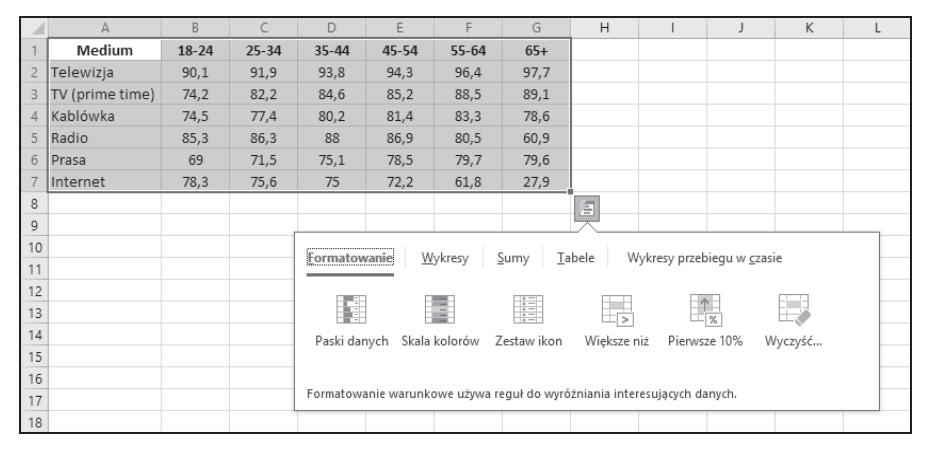

#### RYSUNEK 7.16.

Zaznaczone dane. ikona Szybka analiza i panel opcji wizualizacji oraz streszczania danych

> Rysunek 7.17 pokazuje, co się dzieje po najechaniu kursorem na Formatowanie/ Paski danych.

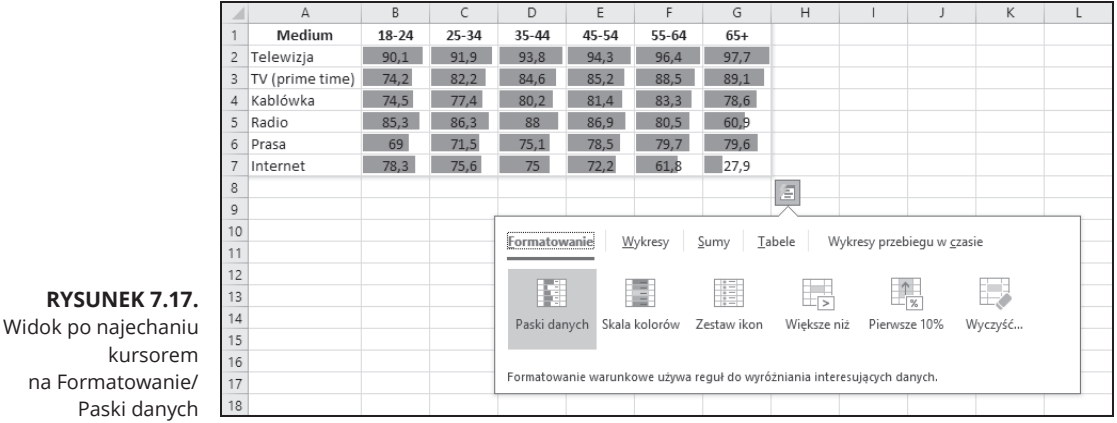

# Chcesz zobaczyć, jak wygląda wykres kolumnowy? Najedź kursorem na *Wykresy/ Kolumnowy* (rysunek 7.18).

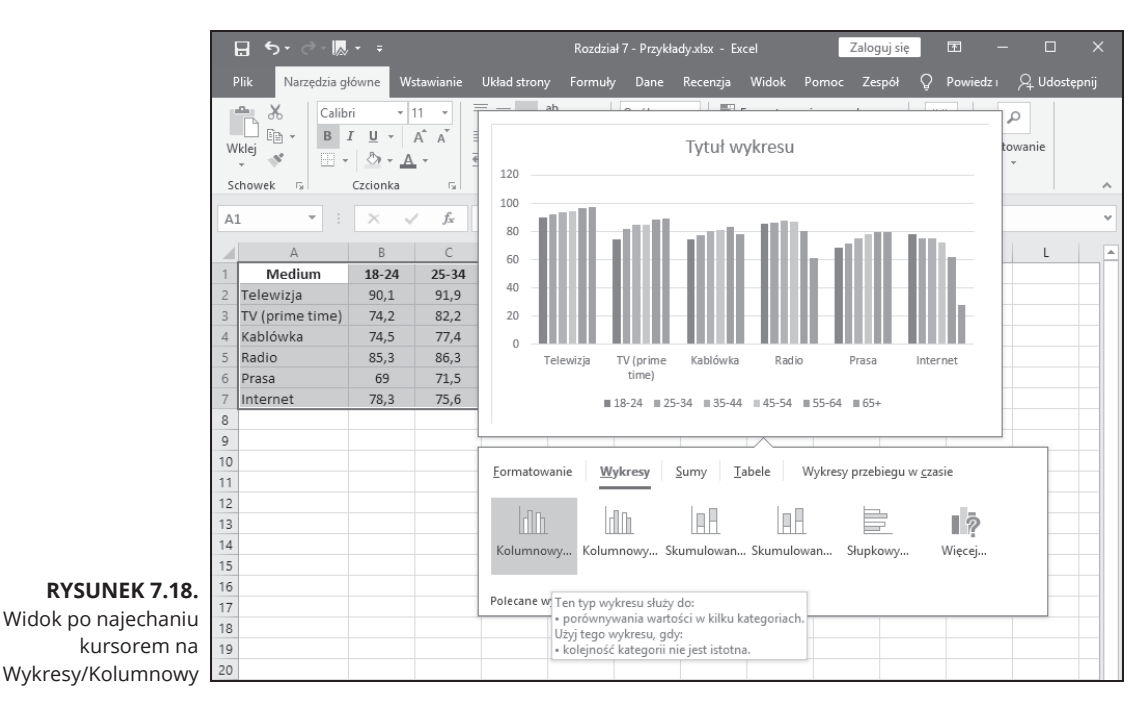

A gdyby tak wstawić średnie? Wystarczy kliknąć Sumy/Średnia (rysunek 7.19).

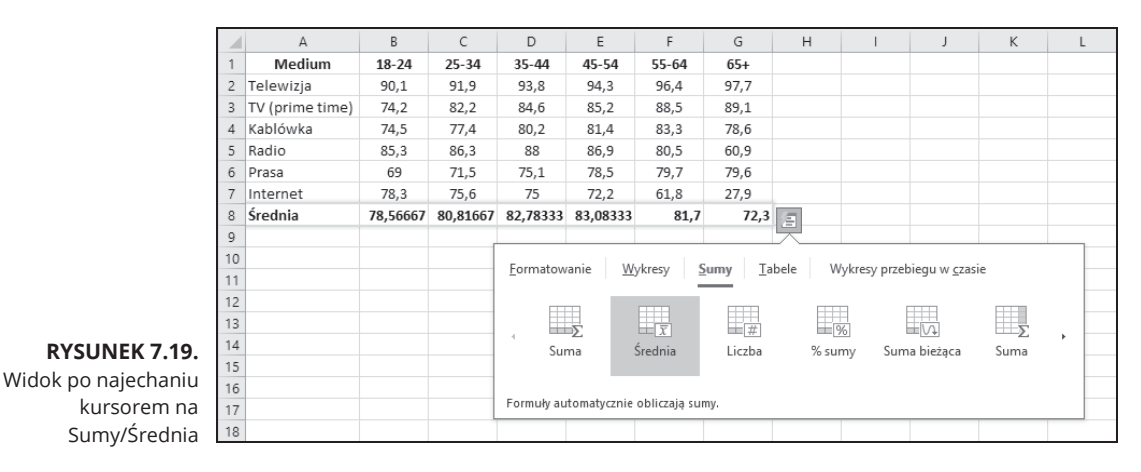

Mógłbym tak dalej bez końca, ale pokażę Ci jeszcze tylko parę innych opcji. Jeżeli chcesz wprowadzić profesjonalnie wyglądające efekty tabelowe, kliknij *Tabele/ Tabela* (rysunek 7.20).

|                      |    | A               | В     | С     | D               | E           | F               | G            | н          | 1            | J                    | K    | L |
|----------------------|----|-----------------|-------|-------|-----------------|-------------|-----------------|--------------|------------|--------------|----------------------|------|---|
|                      | 1  | Medium          | 18-24 | 25-34 |                 |             | _               | _            | _          |              |                      |      |   |
|                      | 2  | Telewizja       | 90,1  | 91,9  | Med             | lium 🔽      | 18-24           | 25-34        | 35-44      | 45-54        | 55-64                | 65+  |   |
|                      | 3  | TV (prime time) | 74,2  | 82,2  | Telewizj        | а           | 90,1            | 91,9         | 93,8       | 94,3         | 96,4                 | 97,7 |   |
|                      | 4  | Kablówka        | 74,5  | 77,4  | TV (prim        | ne time)    | 74,2            | 82,2         | 84,6       | 85,2         | 88,5                 | 89,1 |   |
|                      | 5  | Radio           | 85,3  | 86,3  | Kablówk         | a           | 74,5            | 77,4         | 80,2       | 81,4         | 83,3                 | 78,6 |   |
|                      | 6  | Prasa           | 69    | 71,5  | Radio           |             | 85,3            | 86,3         | 88         | 86,9         | 80,5                 | 60,9 |   |
|                      | 7  | Internet        | 78,3  | 75,6  | Prasa           |             | 69              | 71,5         | 75,1       | 78,5         | 79,7                 | 79,6 |   |
|                      | 8  |                 |       |       | Internet        |             | 78,3            | 75,6         | 75         | 72,2         | 61,8                 | 27,9 |   |
|                      | 9  |                 |       |       | l               |             |                 |              |            |              |                      |      |   |
|                      | 10 |                 |       |       |                 |             |                 |              |            |              |                      |      |   |
|                      | 11 |                 |       |       | <u>Formatov</u> | /anie       | Wykresy         | Sumy 1       | abele \    | Wykresy prze | biegu w <u>c</u> za: | ie   |   |
|                      | 12 |                 |       |       |                 |             |                 |              |            |              |                      |      |   |
|                      | 13 |                 |       |       |                 |             | 5               |              |            |              |                      |      |   |
| <b>BYSLINEK 7 20</b> | 14 |                 |       |       | Tabel           | Due         | ta tabela       |              |            |              |                      |      |   |
| RISONER 7.20.        | 15 |                 |       |       | Tabel           | u rus       | ta tabela       |              |            |              |                      |      |   |
| Widok po najechaniu  | 16 |                 |       |       |                 |             |                 |              |            |              |                      |      |   |
| kursorem na          | 17 |                 |       |       | Tabele ułat     | wiają sorto | owanie, filtrov | vanie i pods | umowywanie | e danych.    |                      |      |   |
| Tabele/Tabela        | 18 |                 |       |       |                 |             |                 |              |            |              |                      |      |   |

#### Nie mógłbym zakończyć tego omówienia bez wspomnienia o miniaturowych wykresach przebiegu w panelu szybkiej analizy. Po najechaniu kursorem na Wykresy przebiegu w czasie/Kolumnowy uzyskuję efekt jak na rysunku 7.21. Widoczne kolumny są zwięzłym przeglądem ważnych związanych z wiekiem trendów: porównaj miniwykresy prasy i telewizji.

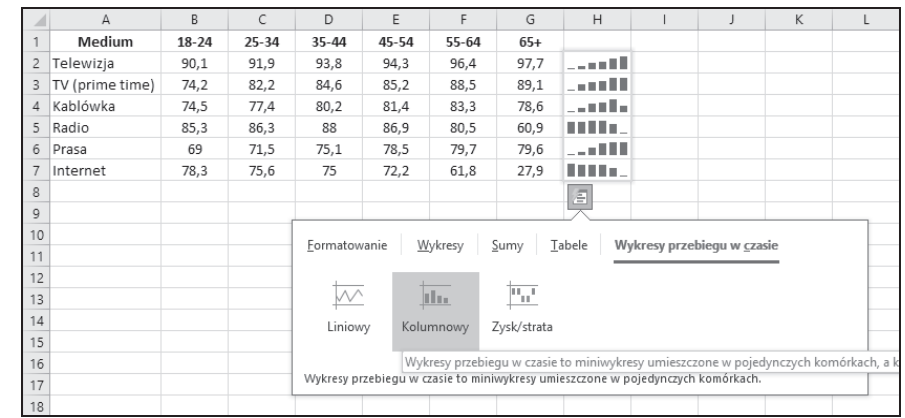

#### RYSUNEK 7.21.

Widok po najechaniu kursorem na Wykresy przebiegu w czasie/Kolumnowy

## Statystyki błyskawiczne

Przyjmijmy, że pracujesz na pełnym danych zakresie komórek. Być może chcesz się szybko zorientować, jaka jest średnia lub dowiedzieć się jeszcze paru rzeczy bez konieczności stosowania różnych funkcji statystycznych. Możesz dostosować pasek stanu u dołu arkusza, aby śledził na bieżąco takie wartości i wyświetlał je za każdym razem, kiedy zaznaczasz zakres komórek. W tym celu kliknij pasek stanu prawym przyciskiem myszy, aby otworzyć menu *Dostosuj pasek stanu* (rysunek 7.22). Zaznaczenie wszystkich elementów z trzeciego obszaru od dołu sprawia, że Excel wyświetla wszystkie wartości, które omówiłem w poprzednim punkcie (wraz z liczebnością elementów w zakresie, zarówno liczbowych, jak i innych).

| Do           | stosuj pasek stanu                       |                   |
|--------------|------------------------------------------|-------------------|
| ~            | Tryb <u>k</u> omórek                     |                   |
| $\checkmark$ | Wypełnij błyskawicznie puste komórki     |                   |
| ~            | Wypełnij błyskawicznie zmienione komórki |                   |
| ~            | <u>P</u> odpisy                          | Wyłączony         |
| ~            | Zasady zarządzania informacjami          | Wyłączony         |
| ~            | <u>U</u> prawnienia                      | Wyłączony         |
|              | Caps Loc <u>k</u>                        | Wyłączony         |
|              | <u>N</u> um Lock                         | Włączony          |
| ~            | Sc <u>r</u> oll Lock                     | Wyłączony         |
| ~            | Stała liczba miejsc dziesiętnych         | Wyłączony         |
|              | Try <u>b</u> zastępowania                |                   |
| $\checkmark$ | Tryb k <u>o</u> ńczenia                  |                   |
|              | <u>R</u> ejestrowanie makra              | Bez rejestrowania |
|              | Sprawdzanie ułatwień dostępu             |                   |
| ~            | Tryb <u>z</u> aznaczania                 |                   |
| ~            | Numer strony                             |                   |
| ~            | Śr <u>e</u> dnia                         |                   |
| ~            | Licznik                                  |                   |
|              | Licznik <u>w</u> artości liczbowych      |                   |
|              | Minimum                                  |                   |
|              | Ma <u>k</u> simum                        |                   |
| ~            | Suma                                     |                   |
| $\checkmark$ | <u>S</u> tan przekazywania               |                   |
| ~            | Skróty <u>w</u> idoków                   |                   |
| ~            | Suwak powiększenia                       |                   |
| ~            | <u>P</u> owiększenie                     | 100%              |

### RYSUNEK 7.22.

Menu Dostosuj pasek stanu

Rysunek 7.23 przedstawia te wartości na pasku stanu dla zaznaczonych komórek.

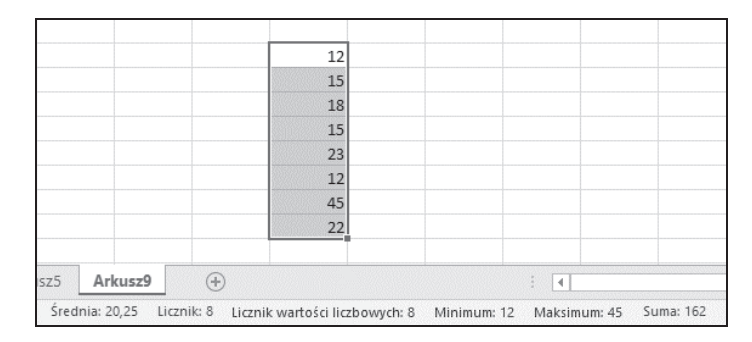

**RYSUNEK 7.23.** Wyświetlanie wartości na pasku stanu

### 182 CZĘŚĆ II Opisywanie danych

Kup ksi k

# PROGRAM PARTNERSKI — GRUPY HELION

1. ZAREJESTRUJ SIĘ 2. PREZENTUJ KSIĄŻKI 3. ZBIERAJ PROWIZJĘ

Zmień swoją stronę WWW w działający bankomat!

Dowiedz się więcej i dołącz już dzisiaj! http://program-partnerski.helion.pl

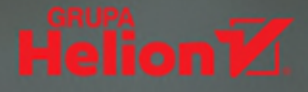

# Interpretuj statystyki w Excelu

Analiza statystyczna w Excelu jest niezwykle przydatna, a dzięki tej książce przekonasz się, że może też być łatwa! Odkryjesz, jak używać perfekcyjnie zaprojektowanych narzędzi Excela do analizowania i interpretowania danych, przewidywania trendów, podejmowania decyzji oraz wykonywania wielu innych zadań. Zmierz się z technicznymi aspektami Excela i zacznij go wykorzystywać do interpretacji swoich danych!

# W książce:

- Wyciąganie wniosków z arkuszy kalkulacyjnych
- Narzędzia analityczne
- Stosowanie narzędzi szybkiej analizy
- Tworzenie wykresów danych
- Praca na prawdopodobieństwie

### **Dr Joseph Schmuller**

jest pracownikiem naukowym na Uniwersytecie Północnej Florydy oraz byłym członkiem American Statistical Association. Wykłada statystykę na poziomie licencjackim i magisterskim.

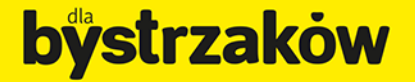

Zamówienia telefoniczne:

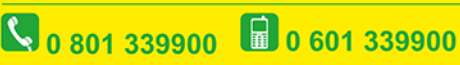

septem

Sprawdź najnowsze promocje: http://dlabystrzakow.pl/promocje
Książki najchętniej czytane:
http://dlabystrzakow.pl/bestsellery
Zamów informacje o nowościach:
http://dlabystrzakow.pl/nowosci

Helion SA ul. Kościuszki 1c, 44-100 Gliwice tel.: 32 230 98 63 e-mail: rady@dlabystrzakow.pl http://dlabystrzakow.pl

### Helion

Cena 59,00 zł

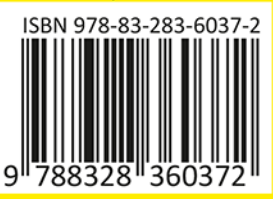